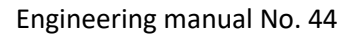

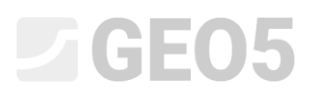

Updated: 05/2021

### Creation of User-defined Template

| Program: | Stratigraphy – Logs |
|----------|---------------------|
| File:    | Demo_manual_44.gsg  |

Every country or company has its requirements for the form of the field test report. The stratigraphy program allows you to define any data and protocols within the template set. The goal of this engineering manual is to show how you can create these templates and edit them

#### Assignment

Modify the "EN-Standard" template set for borehole so that:

- The layers will include text data "My Drillability"
- The notes were not entered for the individual layer but only for the entire borehole
- Contained new types of samples "Aggressivity" and "Rock strength Schmidt"

Use the data from the previous Engineering Manual – Demo\_manual\_42.gsg. Name the newly created template set EM 44 and save it in the Templates Administrator for future use.

Next, modify the output protocol so that it will match the new data. The output log of the "EN-Standard" template set for borehole has the following form:

| Annex<br>Annex<br>nan: Mr. Yo<br>erited: Mr. Sm<br>ing:<br>th to<br>220.00 m<br>24.00 m<br>24.00 m<br>saCl<br>6<br>G                                                                                                    | 0,00             | ord gind al en<br>dia.<br>195 mm<br>156 mm<br>0 - 4,90                                                                                               | Fill: Gequipment:<br>Overall death:<br>Ground water table.<br>Ground water table.<br>Ground water table.<br>Ground water table.<br>Ground table.<br>Depth from<br>0.00 m<br>Layer<br>Fill: fine grained S<br>bricks party the s<br>botehole diameter<br>Fill: coarse GR AV                                                                                                    | Hitte 202 TF<br>24.00 m<br>Casing:<br>Depth to<br>20.00<br>s description<br>AND with some<br>of concrete and<br>concrete and<br>concrete and<br>so is larger than<br>, black colour of | Borehole<br>Coordinate X:<br>Coordinate X:<br>Coordinate Z:<br>Coordinate Z:<br>Coordinate Z:<br>Coordinate Z:<br>Coordinate Z:<br>Coordinate Z:<br>Coordinate Z:<br>Coordinate Z:<br>Coordinate X:<br>Coordinate X:<br>Coordin                                                                                                    | position:<br>0,00<br>0,00 m<br>ing dia.<br>191 m m                                                                                               |
|----------------------------------------------------------------------------------------------------|------------------|----------------------------------------------------------------------------------------------------|----------------------------------------------------------------------------------------------------|----------------------------------------------------------------------------------------------------|----------------------------------------------------------------------------------------------------|----------------------------------------------------------------------------------------------------|
| (1)     (1)     (1)     (1)     (1)     (1)     (1)     (1)     (1)     (1)     (1)     (1)     (1)     (1)     (1)     (1)     (1)     (1)     (1)     (1)     (1)     (1)     (1)     (1)     (1)     (1)     (1)     (1)     (1)     (1)     (1)     (1)     (1)     (1)     (1)     (1)     (1)     (1)     (1)     (1)     (1)     (1)     (1)     (1)     (1)     (1)     (1)     (1)     (1)     (1)     (1)     (1)     (1)     (1)     (1)     (1)     (1)     (1)     (1)     (1)     (1)     (1)     (1)     (1)     (1)     (1)     (1)     (1)     (1)     (1)     (1)     (1)     (1)     (1)     (1)     (1)     (1)     (1)     (1)     (1)     (1)     (1)     (1)     (1)     (1)     (1)     (1)     (1)     (1)     (1)     (1)     (1)     (1)     (1)     (1)     (1)     (1)     (1)     (1)     (1)     (1)     (1)     (1)     (1)     (1)     (1)     (1)     (1)     (1)     (1)     (1)     (1)     (1)     (1)     (1)     (1)     (1)     (1)     (1)     (1)     (1)     (1)     (1)     (1)     (1)     (1)     (1)     (1)     (1)     (1)     (1)     (1)     (1)     (1)     (1)     (1)     (1)     (1)     (1)     (1)     (1)     (1)     (1)     (1)     (1)     (1)     (1)     (1)     (1)     (1)     (1)     (1)     (1)     (1)     (1)     (1)     (1)     (1)     (1)     (1)     (1)     (1)     (1)     (1)     (1)     (1)     (1)     (1)     (1)     (1)     (1)     (1)     (1)     (1)     (1)     (1)     (1)     (1)     (1)     (1)     (1)     (1)     (1)     (1)     (1)     (1)     (1)     (1)     (1)     (1)     (1)     (1)     (1)     (1)     (1)     (1)     (1)     (1)     (1)     (1)     (1)     (1)     (1)     (1)     (1)     (1)     (1)     (1)     (1)     (1)     (1)     (1)     (1)     (1)     (1)     (1)     (1)     (1)     (1)     (1)     (1)     (1)     (1)     (1)     (1)     (1)     (1)     (1)     (1)     (1)     (1)     (1)     (1)     (1)     (1)     (1)     (1)     (1)     (1)     (1)     (1)     (1)     (1)     (1)     (1)     (1)     (1)     (1)     (1)     (1)     (1)     (1)     (1)     (1)     (1)     (                                                                                                    | Drilling 0,0 4,9 | odia.<br>195 mm<br>156 mm<br>0 - 4,90                                                                                                    | Ground external depth     Ground water table     Ground water table     Ground water table     more table     grown table     grown table     grown     Good     Good                                                                                                    | Casing:<br>Casing:<br>Depitt to<br>20,00<br>s description                                                                                                    | Borehole<br>Coordinate X:<br>Coordinate Y:<br>Coordinate Y:<br>Coordinate Z:<br>Coordinate Z:<br>Coordinate Z:<br>Coordinate Z:<br>Coordinate Z:<br>Coordinate Z:<br>Coordinate Z:<br>Coordinate X:<br>Coordinate X:<br>Coordin                                                                                                    | Notition:<br>0.00<br>0.00<br>0.00<br>0.00<br>0<br>0.00<br>0<br>0<br>0<br>0<br>0<br>0                                                             |
| an: Mr. Yo<br>Ing:<br>Ing:<br>Ing:<br>Votestigedeu<br>Augustation<br>Augustation<br>Aug | Drilling         | dia.<br>195 mm<br>156 mm<br><b>0 - 4</b> ,90                                                                                                    | Fill: fine grained S<br>Depth from<br>0.00 m<br>Fill: fine grained S<br>brokhe distinctions<br>Fill: fine grained S<br>Fill: fine grained S<br>brokhe distinctions<br>Fill: fine grained S<br>Fill: fine grained S<br>Fill | Casing:<br>Depth to<br>20.00<br>s description                                                                                                    | Coordinate X:<br>Coordinate X:<br>Co                                                                                                    | 0.00<br>0.00 m<br>ing dia.<br>191 m m                                                                                                    |
| ented: Mr. Sm<br>ing:<br>th to<br>20,00 m<br>24,00 m<br>uggoggoost<br>saCl<br>G<br>G<br>G<br>G<br>C                                                                                                    | 0,00             | 9 dia.<br>195 mm<br>156 mm<br>0 - 4,90                                                                                                    | GWT bone. 6,5,80 m<br>GWT bone. 6,5,80 m<br>Output steady. 12,50 m<br>Depth from<br>0.00 m<br>Layer<br>Fill: fine grained S<br>bricks party the s<br>bonehole diameter<br>Fill: coarse GR AV                                                                                                    | Casing:<br>Depth to<br>20.00<br>s description                                                                                                    | Coordinate Y:<br>Coordinate Z:<br>0 m<br>c C as<br>0 m<br>c C as 0 m<br>c C as 0 m<br>c C as 0 m<br>c | 0.00<br>0.00 m<br>ing dia.<br>Notes                                                                                                    |
| 20.00 m<br>20.00 m<br>24.00 m<br>24.00 m<br>saCl<br>6 Gr                                                                                                    | Drilling 0.0 4.9 | o dia.<br><u>195 mm</u><br><u>156 mm</u><br><b>0 - 4</b> ,90                                                                                         | GWT steady: 1,2,0 m<br>Depth from<br>0.00 m<br>Layen<br>Fill: fine grained S<br>bricks party the a<br>botehole diameter<br>/ Fill: coarse GR AV                                                                                                    | Casing:<br>Depth to<br>20.00<br>s description                                                                                                    | Coordinate Z:<br>C as<br>0 m<br>it, dense,<br>pieces of<br>the<br>the soil                                                                                                    | 0.00 m<br>ing dia.<br>191 m m                                                                                                    |
| 2001 Centered and a contract of the contract of the contract o                                                                                                    | Drilling<br>0.00 | o - 4,90                                                                                                    | Depth from<br>0.00 m<br>Layer<br>Fill: fine grained S<br>mixed with cobles<br>bricks party the s<br>boethole diameter<br>Fill: coarse GR AV                                                                                                    | Casing:<br>Depth to<br>20,00<br>s description                                                                                                    | Cat<br>m<br>iik, dense,<br>pieces of<br>the<br>the soil                                                                                                    | ing dia.<br>191 m.m<br>Votes                                                                                                    |
| Createsteenton<br>Createsteenton<br>Secondard Ib<br>Createsteenton<br>Secondard Ib<br>Createsteenton<br>Secondard Ib<br>Createsteenton<br>Secondard Ib<br>Secondard Ib<br>Secondar                                                 | 0.00             | o dia.<br><u>195 mm</u><br><u>156 mm</u><br><b>0</b><br><b>-</b><br><b>-</b><br><b>-</b><br><b>-</b><br><b>-</b><br><b>-</b><br><b>-</b><br><b>-</b> | Depth from<br>0.00 m<br>Layer<br>Fill: fine grained S<br>mixed with cables<br>bricka party the s<br>botehole diameter<br>/ Fill: coarse GR AV                                                                                                    | Depth to<br>20.00<br>s description                                                                                                    | C as<br>0 m<br>iil, dense,<br>pieces of<br>the<br>the soil                                                                                                    | ing dia.<br>191 m m<br>Votes                                                                                                    |
| 20.00 m<br>24.00 m<br>ugestures of the second second seco                                                                                                    | 0.0              | 195 mm<br>156 mm<br>0<br>- 4,90                                                                                                    | 0.00 m                                                                                                    | 20,00<br>s description                                                                                                    | om<br>silt, dense,<br>pieces of<br>the<br>the soil                                                                                                    | 191 mm<br>Votes<br>N                                                                                                    |
| a constraints of the second second se                                                                                                    | 0,0<br>4,9       | 156 mm<br>0<br>- 4,90                                                                                                    | Fill: fine grained S<br>mixed with cobles<br>bricks partly the si<br>bothole diameter<br>/ Fill: coarse GRAV                                                                                                    | s description<br>AND with some :<br>of concrete and<br>ize is larger than<br>, black colour of                                                                                         | tilt, dense,<br>pieces of<br>the<br>the soil                                                                                                    | Notes                                                                                                    |
| 20 Classification<br>20 Doctoring to<br>EN 130 1488-11                                                                                                    | 0.0              | 0 - 4,90                                                                                                    | Fill: fne grained S<br>mixed with cobles<br>bricks partly the si<br>borthole diameter<br>Fill: coarse GR.W                                                                                                    | s description<br>AND with some s<br>of concrete and<br>ize is larger than<br>r, black colour of                                                                                        | silt, dense,<br>pieces of<br>the<br>the soil                                                                                                    | Notes                                                                                                    |
|                                                                                                    | 0,0              | 0 - 4,90                                                                                                    | Fill: fine grained S<br>mixed with cobles<br>bricks partly the si<br>bowhole diameter<br>Fill: coarse GRAV                                                                                                    | AND with some s<br>of concrete and<br>ize is larger than<br>r, black colour of                                                                                                    | ill, dense,<br>pieces of<br>the<br>the soil                                                                                                    | ž                                                                                                    |
| saCl                                                                                                    | 0,0              | 0 - 4,90                                                                                                    | Fill: fine grained S<br>mixed with cobles<br>bricks partly the si<br>borehole diameter<br>Fill: coarse GRAV                                                                                                    | AND with some a<br>of concrete and<br>ize is larger than<br>r, black colour of                                                                                                    | silt, dense,<br>pieces of<br>the<br>the soil                                                                                                    |                                                                                                    |
| saCl<br>Gr                                                                                                    | 0,0              | 0 - 4,90                                                                                                    | Fill: fine grained S<br>mixed with cobles<br>bricks partly the si<br>borehole diameter<br>Fill: coarse GRAV                                                                                                    | AND with some s<br>of concrete and<br>ize is larger than<br>r, black colour of                                                                                                    | silt, dense,<br>piecesof<br>the<br>the soil                                                                                                    |                                                                                                    |
| 6<br>Gr                                                                                                    | 4,9              |                                                                                                    | 1 and a state of the state of the state of t                                                                                                    | EL with some silt                                                                                                    | (clayey                                                                                                    |                                                                                                    |
| Gr                                                                                                    | 4,9              |                                                                                                    | snale) and tresh a                                                                                                    | ingular cobles up                                                                                                    | to 15 cm,                                                                                                    |                                                                                                    |
|                                                                                                    |                  | u - 6,40                                                                                                    | Sand with trace of                                                                                                    | fines: medium o                                                                                                    | rained with                                                                                                    |                                                                                                    |
| C                                                                                                    | - 04             | 0 - 8 60                                                                                                    | some fine soil, der                                                                                                    | nse, rust-brown                                                                                                    |                                                                                                    | Easy                                                                                                    |
| aa                                                                                                    | 0,4              | 0 - 0,00                                                                                                    | Gravely clay: hard                                                                                                    | d, gravel particles                                                                                                    | up to 10                                                                                                    | drilling                                                                                                    |
| grCl                                                                                                    | 8,6              | 0 - 9,60                                                                                                    | mm (weathered sh                                                                                                    | hale), brown                                                                                                    | al and a                                                                                                    |                                                                                                    |
| sasiCI                                                                                                    | 9,60             | 0 - 10,50                                                                                                    | (quartz) up to 50 r                                                                                                    | nm dia., brown                                                                                                    | or gravel                                                                                                    |                                                                                                    |
| 7 saCl                                                                                                    | 10.5             | 0 - 12.00                                                                                                    | Sandy clay: with s                                                                                                    | ome gravel, hard                                                                                                    | , gravel -                                                                                                    |                                                                                                    |
|                                                                                                    |                  |                                                                                                    | sub angular shale<br>mica included bro                                                                                                    | up to 10 mm, sa<br>wn colour                                                                                                    | nd is fine,                                                                                                    |                                                                                                    |
| grCI                                                                                                    | 12,0             | 0 - 14,80                                                                                                    | Shale, fully weath<br>character with small                                                                                                    | ered: residual soi<br>all particles of sh                                                                                                    | I, clay<br>ale up to 5                                                                                                    |                                                                                                    |
|                                                                                                    | 8 14.8           | 0 - 15,80                                                                                                    | Shale, weathered                                                                                                    | in barehole care                                                                                                    | small                                                                                                    |                                                                                                    |
| 3                                                                                                    | 35 15,8          | 0 - 19,30                                                                                                    | planes, gently incl<br>strength, micas ar<br>planes, brown/rus                                                                                                    | ines, parts 10-50<br>td limonite on foli<br>t                                                                                                    | mm, weak                                                                                                    |                                                                                                    |
|                                                                                                    | _                |                                                                                                    | sharp fragments 1<br>weak/moderately                                                                                                    | 0-50 mm, gently<br>strong, wet, dark                                                                                                    | inclines,<br>grey                                                                                                    | Loosing of                                                                                                    |
| 5                                                                                                    | 87 19,3          | 0 - 24,00                                                                                                    | Shale, slightly wea<br>fine layered, steep<br>under water table)                                                                                                    | athered: moderat<br>bly inclined, wet (:<br>), dark grey                                                                                                    | e strong,<br>saturated –                                                                                                    |                                                                                                    |
|                                                                                                    |                  |                                                                                                    | 1                                                                                                    |                                                                                                    |                                                                                                    |                                                                                                    |
| •                                                                                                    | 15               | 15 67 19,3                                                                                                    | 15 87 19,30 - 24,00                                                                                                    | 87 19.30 - 24.00 Shate, slightly we<br>fine layered, steep<br>under water table                                                                                                    | 19,30 - 24,00 Shale, dighty weathered: moderat fine layered, steepty inclined, w d (under water table), dask grey under water table), dask grey trend ed tengen                                                                                                    | 5 19,30 - 24,00 Shale, slightly weathered: moderate strong,<br>fine layered, steeply inclined, wet (saturated -<br>under water table), dask grey |

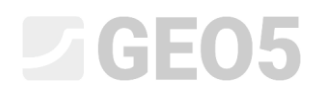

#### The required form of the protocol:

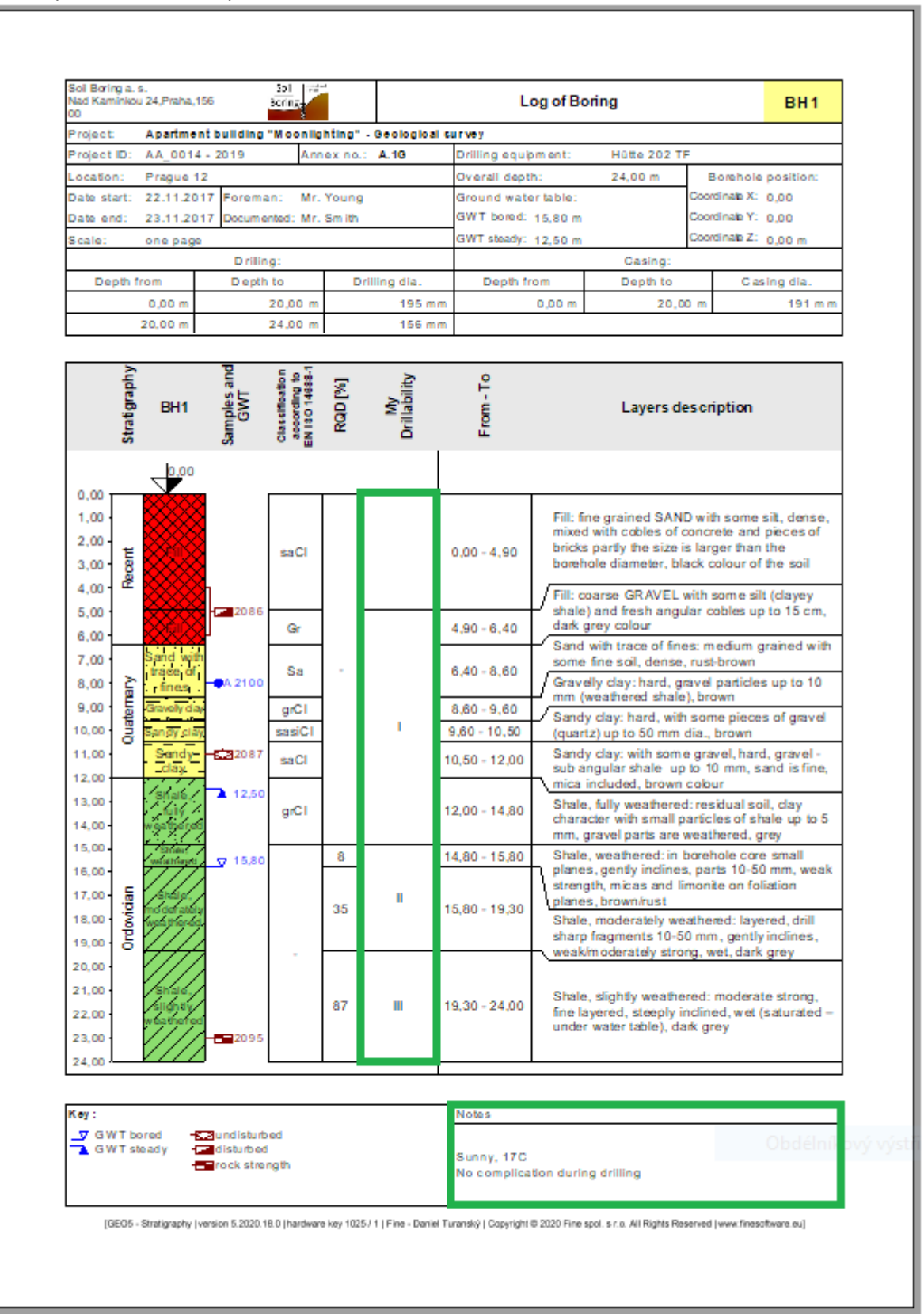

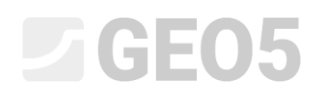

#### Solution:

First, open the Demo manual 42.gsg file, which contains the test data. In the Templates frame, check whether you have set the template set you want to edit - "EN - Standard" (If a different template set is selected, we can change it by clicking the "Select Template" button in the list of templates). Press the "Edit copy of current template set and add it into the Administrator" button to enter the window for editing the template set.

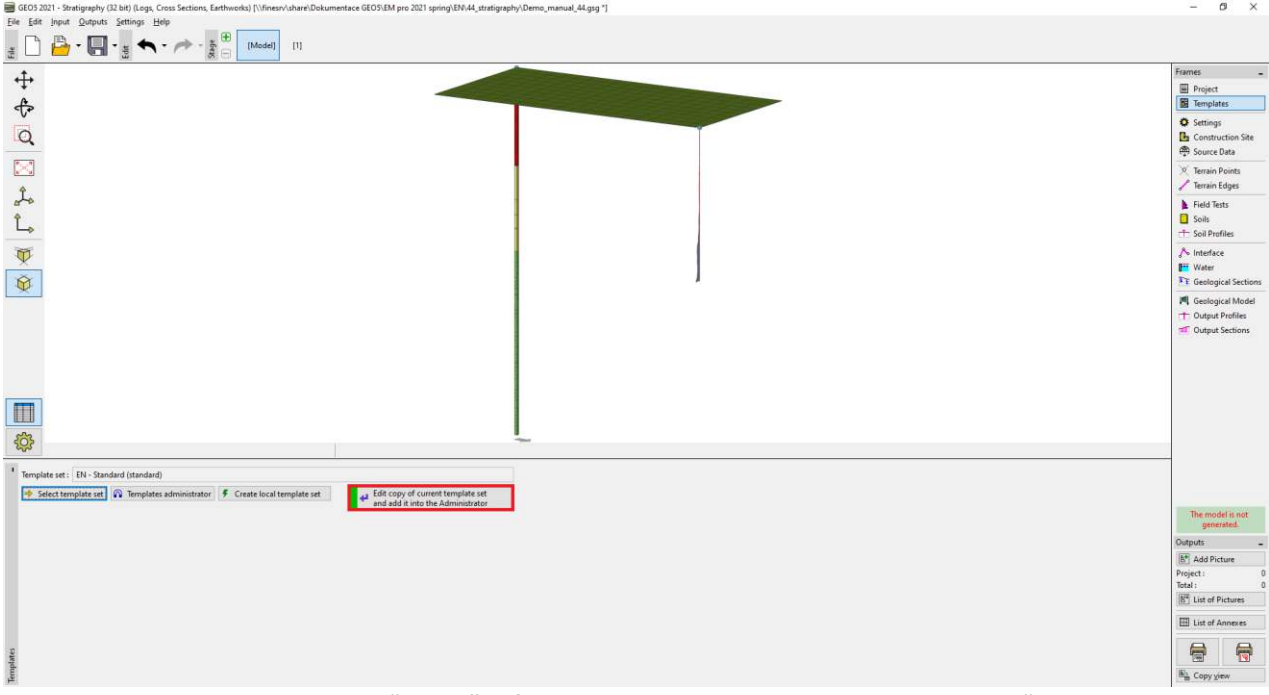

We name the new template set "EM44". After editing, the template is saved into the "Templates administrator".

|     | dd copy of standard template set into the administrator |
|-----|---------------------------------------------------------|
| Nam | e: 叠 EM 44                                              |
| No. | Name                                                    |
| 1   | Borehole                                                |
| 2   | Well                                                    |
| 3   | CPT                                                     |
| 4   | DDT                                                     |

In the table, we select template No. 1 (Borehole). In the "Edit template" window, we can see that the template contains the data of the selected test (left part of the window) and the protocols on how to print the data (right part of the window). Next, the mapping for import/export is in the right corner of the window (more information in EM47 – Export and Import of Field Tests in the Stratigraphy).

| ame: Ab       | Borehole                                                   | 7A EN         | Comment :             | a                                                          | • A               | nput data for field test                                                                                        | 10                                                |                                                               | utput pro                               | tocols for field t                            | 2515               |
|---------------|------------------------------------------------------------|---------------|-----------------------|------------------------------------------------------------|-------------------|----------------------------------------------------------------------------------------------------|---------------------------------------------------|---------------------------------------------------------------|-----------------------------------------|-----------------------------------------------|--------------------|
|               |                                                            |               |                       | Input data                                                 | 10 00 00 00 00    |                                                                                                    | 10. 1900 CC                                       | 1.1                                                           | 1                                       | ist of output protocols                       |                    |
| No.<br>1<br>2 | Name<br>Test name<br>Overall depth                         | G Str<br>G Nu | lype<br>ng<br>mber    | Parameters<br>Symbol: d <sub>ist</sub><br>8,69 m<br>8,89 h | Conditional input | Comment<br>General / Fixed<br>Read only - automatically determined<br>from date of field test / General / Fixed | Add<br>according to sample<br>Add<br>(to the end) | No. Na<br>1 Borehole - Field test<br>2 Borehole - Soil profil |                                         | Protocol type<br>Field tests<br>Soil Profiles | Add                |
| 4             | Coordinate X Coordinate X                                  | S Nu<br>S Nu  | mber<br>mber          | 8,59 m<br>8,59 m<br>8,59 m<br>8,59 m                       |                   | General / Fixed                                                                                                 |                                                   |                                                               |                                         |                                               | Ph Copy            |
| 6             | Vertical offset of the origin                              | © Na          | mber                  | 8.09 ft<br>Symbol: dy,<br>8.09 m<br>8.09 ft                |                   | General / Fixed                                                                                                 |                                                   | Na.                                                           | List of n<br>Name                       | napping for export and import<br>Comment      | + Add              |
| 7             | GWTbored                                                   | Stri          | ng                    | Symbol: GWT <sub>b</sub><br>Unit description: m, ft        |                   | Read only - list of GWT bored from GWT<br>table / Borehole+ Well+ SPT- PMT                                      |                                                   | 2                                                             | FINE AGS4 Ed. 4.0.<br>FINE - EN Standar |                                               |                    |
| 8             | GWT steedy                                                 | Stri          | ng                    | Symbol: GWT,<br>Unit description: m, ft                    |                   | Read only - list of GWT steady from GWT<br>table / Borehole+ Well+SP1-PMT                                       |                                                   |                                                               |                                         |                                               |                    |
| 9             | Layers<br>Thickness<br>Death                               | C Tab         | ale<br>Imber<br>Indus | With layer thickness<br>Number of elements 6               |                   | Berchole+Well+SPT+PMT / Fixed                                                                                   |                                                   | Map                                                           | ping for in                             | nport/export                                  |                    |
|               | Soil name<br>Soil pattern                                  | S Str.<br>Pat | ing<br>Item and oblor |                                                            |                   |                                                                                                    |                                                   | of fie                                                        | eld tests                               |                                               | Copy<br>All        |
|               | Layer description<br>Data - Basic                          | Gro           | ng<br>oup             |                                                            |                   |                                                                                                    | Transaction of the second                         |                                                               |                                         |                                               | Peste              |
|               | Stratigraphy<br>Classification according to EN ISO 14688-1 | Stri<br>Stri  | ng                    |                                                            |                   |                                                                                                    | B AI                                              | Columns for                                                   | Cross-Sections (nu                      | mber of columns 4):                           | 🛄 input colu       |
|               | Classification according to EN ISO 14688-2                 | Stri          | ng                    |                                                            |                   |                                                                                                    | r 🖹 Peste                                         | Graphical re                                                  | presentation (num                       | iber of items 1) : 🔳 Input gra                | phical representat |

Capability : model or

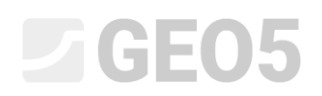

Note: Within the one template, we can define the data for all types of tests that the Stratigraphy program supports (Borehole, Well, CPT, DPT, SPT, DMT a PMT) and the form of all output protocols of the entered data.

Firstly, we will focus on data editing. In the left part of the window, all data contained in the template are displayed.

| me: 40 | Borehole                                                                                                    | - 🗛 EN Comment: 🔒                                                                                                    |                                                             | • 7A              |                                                                                   |                                          |                                                         |                              |                   |
|--------|----------------------------------------------------------------------------------------------------|----------------------------------------------------------------------------------------------------|-------------------------------------------------------------|-------------------|-----------------------------------------------------------------------------------|------------------------------------------|---------------------------------------------------------|------------------------------|-------------------|
|        |                                                                                                    |                                                                                                    | Input data                                                  |                   |                                                                                   | -                                        | L L                                                     | st of output protocols       |                   |
| No.    | Name                                                                                                    | Type                                                                                                    | Parameters                                                  | Conditional input | Comment                                                                           | a.n Add                                  | No. Name                                                | Protocol type                | Add               |
| 1      | Test name                                                                                                    | S itring                                                                                                    |                                                             |                   | General / Fixed                                                                   | according to sample                      | 1 Borehole - Field test                                 | Field tests                  |                   |
| 2      | Overall depth                                                                                                    | S Number                                                                                                    | Symbol: d <sub>tot</sub><br>8,89 m<br>8,89 ft               |                   | Read only - automatically determined<br>from data of field test / General / Fixed | <ul> <li>Add<br/>(to the end)</li> </ul> | 2 Borehole - Soil profile                               | Soil Profiles                |                   |
| 3      | Coordinate X                                                                                                    | S Number                                                                                                    | 8,89 m<br>8,89 ft                                           |                   | General / Fixed                                                                   |                                          |                                                         |                              |                   |
| 4      | Coordinate Y                                                                                                    | S Number                                                                                                    | 8,89 m<br>8,89 ft                                           |                   | General / Fixed                                                                   |                                          |                                                         |                              |                   |
| 5      | Coordinate Z                                                                                                    | S Number                                                                                                    | 8,89 m<br>8,89 ft                                           |                   | General / Fixed                                                                   |                                          |                                                         |                              |                   |
| 6      | Vertical offset of the origin                                                                                                    | S Number                                                                                                    | Symbol: d <sub>a</sub><br>8,89 m<br>8,89 ft                 |                   | General / Fixed                                                                   |                                          |                                                         |                              |                   |
| 7      | GWT bored                                                                                                    | S String                                                                                                    | Symbol: GWT <sub>b</sub><br>Unit description: m. ft         |                   | Read only - list of GWT bored from GWT table / Borehole+Well+SPT+PMT              |                                          |                                                         |                              |                   |
| 8      | GWT steady                                                                                                    | S String                                                                                                    | Symbol: GWT <sub>t</sub><br>Unit description: m. ft         |                   | Read only - list of GWT steady from GWT table / Borehole+Well+SPT+PMT             |                                          |                                                         |                              |                   |
| 9      | Layers<br>Thickness<br>Depth<br>Solipattern<br>Solipattern<br>Layer description<br>Data - Beits<br>Stratignaphy<br>Classification according to EN ISO 14688-1<br>Confliction according to EN ISO 14688-2<br>ROC retorn according to EN ISO 14688-2<br>Notes | Gi Table           Vumber           Vumber           Etring           Pattern and color           Bring           String           String           String           String           String           String           String           String           String           String | With Jayer thickness<br>Number of elements 6                |                   | Borehole+Well+SPT+PMT/Fixed                                                       |                                          |                                                         |                              | Сору              |
| 10     | Samples<br>Depth from<br>Depth to<br>Sample type<br>undefinited                                                                                                    | Sable     Number     Number     Enumeration                                                                                                    | With depth "from" and optional "to"<br>Number of elements 4 |                   | Borehole+SPT+PMT / Fixed                                                          |                                          | List of m                                               | apping for export and import |                   |
|        | disturbed<br>technological<br>rockstrength<br>leachate<br>sample of water<br>other<br>Sample index                                                                                                    | Enumeration element     Enumeration element     Enumeration element     Enumeration element     Enumeration element     Enumeration element     Enumeration element                                                                                                    |                                                             |                   |                                                                                   |                                          | No. Name<br>1 FINE AGS4 Ed. 4.0.<br>2 FINE - EN Standar | Comment                      | Add               |
| 11     | Table GWT<br><u>Depth</u><br>GWT type<br>GWT bored<br>GWT bored                                                                                                    | S Table<br>S Number<br>S Enumeration<br>Enumeration element                                                                                                    | With depth<br>Number of elements 3                          |                   | Borehole+Well+SPT+PMT / Fixed                                                     |                                          |                                                         |                              | Copy<br>All       |
|        | GWT description                                                                                                    | S String                                                                                                    |                                                             |                   |                                                                                   | Copy                                     |                                                         | and a subscription           | test -            |
| 12     | Data - Protocol<br>Annex no.                                                                                                    | Group                                                                                                    | Number of elements 8                                        |                   |                                                                                   | - All                                    | Columns for Cross-Sections (num                         | nber of columns 4) :         | IIII Input column |

*Note: The individual data have auxiliary markings for clarity, that helps the user to orientate.* 

- 1. House  $(\widehat{\mathbf{m}})$  indicates that the data type was created and named by the user
- 2. Globe (S) indicates that the data type was selected from the "Global Library". The global library contains predefined data types that the user can insert into his template.
- 3. Globe with a house (1) indicates that the data type was selected from the global library and subsequently modified by the user.

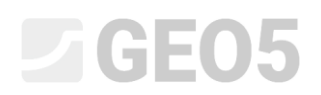

We enter a new layer property – "My Drillability". On the "Borehole" tab, select the item – no.9 "Layers" and click on the "Edit" button (You can also double click it with a mouse)

| ame: AN | Borehole                                                                                                    | A EN Comment                                                         | 2                                                   | - 7A              |                                                                          |                                         |       |                           |                           |                         |
|---------|----------------------------------------------------------------------------------------------------|----------------------------------------------------------------------|-----------------------------------------------------|-------------------|--------------------------------------------------------------------------|-----------------------------------------|-------|---------------------------|---------------------------|-------------------------|
|         |                                                                                                    |                                                                      | Input data                                          |                   |                                                                          |                                         |       |                           | List of output protocols  |                         |
| No.     | Name                                                                                                    | Type                                                                 | Parameters                                          | Conditional input | Comment                                                                  | Add                                     | No.   | Name                      | Protoc                    | ol type 💠 Add           |
|         |                                                                                                    | - Harrison                                                           | 8,89 ft                                             |                   | denotes reco                                                             | <ul> <li>according to sample</li> </ul> | e 1   | Borehole - Field test     | Field te                  | AS                      |
| 5       | Coordinate Z                                                                                                    | S Number                                                             | 8,89 m<br>8,89 ft                                   |                   | General / Fixed                                                          | Add<br>(to the end)                     | 2     | Borehole - Soil profile   | Soil Pro                  | hles                    |
| 6       | Vertical offset of the origin                                                                                                    | S Number                                                             | Symbol: d <sub>h</sub><br>8,89 m<br>8,89 ft         |                   | General / Fixed                                                          | E Insert<br>(before 9)                  |       |                           |                           |                         |
| 7       | GWT bored                                                                                                    | String                                                               | Symbol: GWT <sub>b</sub><br>Unit description: m, ft |                   | Read only - list of GWT bored from GWT<br>table / Borehole+ Well+SPT+PMT | 7 Edit<br>(number 9)                    |       |                           |                           | Copy<br>All             |
| 8       | GWT steady                                                                                                    | String                                                               | Symbol: GWTs<br>Unit description: m_ft              |                   | Read only - list of GWT steady from GWT<br>table / Borehole+Well+SPT+PMT | Remove<br>(number 9)                    |       |                           |                           |                         |
|         | Layers                                                                                                    | Layers (A Table<br><u>Thickness</u> (A Number                        |                                                     |                   | Borehole+Well+SPT+PMT / Fixed                                            |                                         |       | List of                   | mapping for export and in | nport                   |
|         | Depth                                                                                                    | Number                                                               |                                                     |                   |                                                                          | Move upwards<br>(number 9)              | No    | o. Name                   | Comment                   | 🔶 Add                   |
|         | Soil pattern                                                                                                    | String<br>Pattern and color                                          |                                                     |                   |                                                                          | - Mous downwards                        | 1     | FINE AGS4 Ed. 4.0.        |                           |                         |
|         |                                                                                                    |                                                                      |                                                     |                   |                                                                          | (number 9)                              | 2     | FINE - EN Standar         |                           |                         |
|         | Data – Basic<br>Stratigraphy<br>Classification according to EN ISO 14688-1<br>Classification according to EN ISO 14688-2<br>ROD<br>Notes | Group String String String String String String String String String |                                                     |                   |                                                                          |                                         |       |                           |                           | Сору                    |
| 10      | Samples                                                                                                    | S Table                                                              | With depth "from" and optional "to"                 |                   | Borehole+SPT+PMT / Fixed                                                 |                                         |       |                           |                           | All All                 |
|         | Depth from<br>Depth to                                                                                                    | S Number                                                             | Number of elements 4                                |                   |                                                                          | Com.                                    |       |                           |                           | Paste                   |
|         | Sample type<br>undisturbed                                                                                                    | S Enumeration<br>Enumeration elem                                    | ent                                                 |                   |                                                                          | (number 9)                              | Colum | ins for Cross-Sections (n | umber of columns 4) :     | Input co                |
|         | disturbed                                                                                                    | S Enumeration elem                                                   | ent                                                 |                   |                                                                          | Paste                                   | Graph | ical representation (nur  | mber of items 1) : 🔳 In   | put graphical represent |

The "Edit data type" dialog window will open. It contains the soil layer data.

|     | Edit data type                                                                                                    |       |                                               |          |                                                         |               |                       |        |          |        | ×   |
|-----|----------------------------------------------------------------------------------------------------|-------|-----------------------------------------------|----------|---------------------------------------------------------|---------------|-----------------------|--------|----------|--------|-----|
| — F | arameters of data type                                                                                                    |       |                                               |          |                                                         |               |                       |        |          |        |     |
| Тур | e : Table 🔹 Name : 🕥 Layers                                                                                                    | •     | ▼ 🛪 EN Comm                                   | ient : 🥎 | Borehole+Well+SPT+PMT / Fixed                           | <b>•</b> X    | A EN Parameters       | : 🚷 ch | nanged g | lobal  | •   |
| Tab | le type : With layer thickness 👻                                                                                                |       |                                               |          |                                                         |               |                       |        |          |        |     |
| No  | . Name                                                                                                    |       | Туре                                          | Column   | Parameters                                              |               | Comment               |        | Add      |        |     |
| 1   | Thickness                                                                                                    | 5     | Number                                        | ~        | Symbol: t<br>8,89 m<br>8,89 ft                          | General / Fix | ed                    |        | (to th   | e end) |     |
| 2   | Depth                                                                                                    | \$    | Number                                        | ~        | Symbol: d<br>8,89 m<br>8,89 ft<br>Allow input of string | Read only - a | utomatically determin | ed fro |          |        |     |
| 3   | Soil name                                                                                                    | 6     | String                                        | ~        |                                                         | Borehole+W    | ell+SPT+PMT / Fixed   |        |          |        |     |
| 4   | Soil pattern                                                                                                    | 9     | Pattern and color                             | ~        | Pattern and color                                       | Borehole+W    | ell+SPT+PMT / Fixed   |        |          |        |     |
| 5   | Layer description                                                                                                    | 9     | String                                        | ~        | Multiline string                                        | Borehole+W    | ell+SPT+PMT / Fixed   |        |          |        |     |
| 6   | Data - Basic<br>Stratigraphy<br>Classification according to EN ISO 14688-1<br>Classification according to EN ISO 14688-2<br>RQD |       | Group<br>String<br>String<br>String<br>String |          | Number of elements 5                                    |               |                       |        |          |        |     |
|     | Notes                                                                                                    | 9     | String                                        |          |                                                         |               |                       | E      |          |        |     |
|     |                                                                                                    |       |                                               |          |                                                         |               |                       | 2      | Paste    |        |     |
| _(  | onditional input                                                                                                    |       |                                               |          |                                                         |               |                       |        | unc      |        |     |
| Ma  | ster enumerations (unspecified)   No enumerations defined for u                                                                 | using | j as master.                                  |          |                                                         |               |                       |        |          |        |     |
|     | Changed Global data type                                                                                                    |       |                                               |          |                                                         | OK + 🕆        | OK + 🖖                | 🗸 ОК   | ;        | 🕻 Can  | cel |

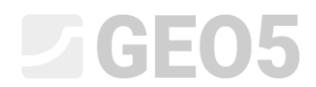

#### Click the "Add" button to add a new item.

| New table column                           | ×               |
|--------------------------------------------|-----------------|
| Input method : create new user data type 🔻 |                 |
|                                            |                 |
|                                            |                 |
|                                            |                 |
|                                            |                 |
|                                            | 🗸 OK 🛛 🗙 Cancel |

#### After confirming with the OK button, describe the created data type.

| Rew table column                                                                 | _  |       | $\times$ |
|----------------------------------------------------------------------------------|----|-------|----------|
| - Parameters of data type-                                                       |    |       |          |
| Type: String 🔻 Name: 🏦 My Drillability 💌 🛪 EN Comment: 🏦 🔍 🔻 🛪                   |    |       |          |
| Symbol: MD                                                                       |    |       |          |
| Metric : Unit description :                                                      |    |       |          |
| English : Unit description :                                                     |    |       |          |
| Multiline string                                                                 |    |       |          |
|                                                                                  |    |       |          |
|                                                                                  |    |       |          |
|                                                                                  |    |       |          |
|                                                                                  |    |       |          |
|                                                                                  |    |       |          |
|                                                                                  |    |       |          |
| Conditional input                                                                |    |       |          |
| Master enumeration: (unspecified) v No enumerations defined for using as master. |    |       |          |
| 😭 User data type                                                                 | dd | 🗙 Can | icel     |

#### Confirm by clicking the "Add" button, and the data type will be added to the layer data.

| /p  | : Table 👻 Name : 🕥 Layers                                                                                                    |                | r ≭A EN Comm                                            | nent : 🥎 | Borehole+Well+SPT+PMT / Fixed                           | 👻 🛪 EN 🛛 Parameters : 🚷                 | changed global                         |  |
|-----|----------------------------------------------------------------------------------------------------|----------------|---------------------------------------------------------|----------|---------------------------------------------------------|-----------------------------------------|----------------------------------------|--|
| ıbl | e type : With layer thickness 👻                                                                                                    |                |                                                         |          |                                                         |                                         |                                        |  |
| lo  | Name                                                                                                    |                | Туре                                                    | Column   | Parameters                                              | Comment                                 | 👍 Add                                  |  |
| 1   | Thickness                                                                                                    | 0              | Number                                                  | 1        | Symbol: t<br>8,89 m<br>8 80 ft                          | General / Fixed                         | (to the end)                           |  |
| 2   | Depth                                                                                                    | 0              | Number                                                  | 1        | Symbol: d<br>8,89 m<br>8,89 ft<br>Allow input of string | Read only - automatically determined fr | ······································ |  |
|     | Soil name                                                                                                    | \$             | String                                                  | ~        |                                                         | Borehole+Well+SPT+PMT / Fixed           | Remove                                 |  |
|     | Soil pattern                                                                                                    | 0              | Pattern and color                                       | ~        | Pattern and color                                       | Borehole+Well+SPT+PMT / Fixed           | (number /)                             |  |
|     | Layer description                                                                                                    | 6              | String                                                  | ~        | Multiline string                                        | Borehole+Well+SPT+PMT / Fixed           |                                        |  |
| ;   | Data - Basic<br>Stratigraphy<br>Classification according to EN ISO 14688-1<br>Classification according to EN ISO 14688-2<br>RQD<br>Notes | 10000<br>00000 | Group<br>String<br>String<br>String<br>String<br>String |          | Number of elements 5                                    |                                         | Move upwards<br>(number 7)             |  |
| ľ   | My Drillability                                                                                                    | Â              | String                                                  | 1        | Symbol: MD                                              |                                         | Parte                                  |  |
| C   | onditional input                                                                                                    |                |                                                         |          |                                                         |                                         | ] [                                    |  |

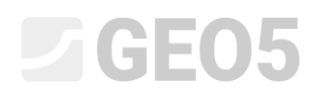

We will stop entering and take a look at how the newly created data is entered. We will go to the borehole editing and borehole layer editing. The new data type "My Drillability" is displayed in the main part of the window.

| Edit table row      |                                             |                                       |                                             |                                              | X                    |
|---------------------|---------------------------------------------|---------------------------------------|---------------------------------------------|----------------------------------------------|----------------------|
| Thickness: t        | = <mark>1,50</mark> [m]                     |                                       |                                             | Data - Basic                                 |                      |
| O Depth : fro       | m 4,90 [m] to 6,                            | 40 [m]                                |                                             | Stratigraphy :                               | Recent               |
| Soil name :         | Fill                                        |                                       | -                                           | Classification according to EN ISO 14688-1 : | Gr                   |
| Soil pattern :      | Pattern category :                          | Color :                               | Pattern :                                   | Classification according to EN ISO 14688-2 : |                      |
|                     | GEPRODO -                                   | <b>•</b>                              | $\times \times \times \times \times \times$ | RQD :                                        | -                    |
|                     | Search :                                    | Background :                          | -                                           | Notes :                                      | Easy drilling        |
|                     | Subcategory :                               | enter color 🔹                         | 1 Made-up ground                            |                                              | ~                    |
| l avez deseñation : | Superficial deposits (1 - 83)               | •                                     |                                             |                                              |                      |
| Layer description : | coarse GRAVEL with some silt (clayey shale) | and fresh angular cobles up to 15 cm, | , dark grey colour 🛛 🗠                      |                                              |                      |
|                     |                                             |                                       | ~                                           | <b>4</b>                                     |                      |
| My Drillability :   |                                             |                                       |                                             |                                              |                      |
|                     |                                             |                                       |                                             | OK + 🟫                                       | OK + 🔸 🖌 OK 🗙 Cancel |

The input is little bit unclear, so we have decided to modify the data. We want "My Drillability" item as part of the "Data – basic" tab on the right side of the dialog window. Therefore, we will go back to template editing and layer data editing. Firstly, we will delete our data type "My Drillability" that we had entered.

| ne: Ta                          | ble 👻 Name: 🔕 Lavers                                                                                                    |                                                   | 🛪 FN Comm                      | ent: 🕥            | Borehole+Well+SPT+PMT / Fixed                                      | 👻 🕱 FN 🛛 Parameters : 👹                  | changed global                 |
|---------------------------------|----------------------------------------------------------------------------------------------------|---------------------------------------------------|--------------------------------|-------------------|--------------------------------------------------------------------|------------------------------------------|--------------------------------|
| ble type                        | : With laver thickness                                                                                                    |                                                   |                                |                   |                                                                    |                                          | the group of the second        |
| 0.                              | Name                                                                                                    |                                                   | Туре                           | Column            | Parameters                                                         | Comment                                  | Add                            |
| Thic                            | (ness                                                                                                    | <b>9</b> P                                        | Number                         | 1                 | Symbol: t<br>8,89 m                                                | General / Fixed                          | (to the end)                   |
| Dept                            | h                                                                                                    | <b>S</b> I                                        | Number                         | ~                 | 8,89 ft<br>Symbol: d<br>8,89 m<br>8,89 ft<br>Allow input of string | Read only - automatically determined fro | Edit (number 7)                |
| Soil                            | name                                                                                                    |                                                   |                                |                   |                                                                    | Borehole+Well+SPT+PMT / Fixed            | Remove                         |
| Soil                            | pattern                                                                                                    | estion                                            |                                |                   | ~                                                                  | Borehole+Well+SPT+PMT / Fixed            | (number /)                     |
| Laye                            | r description                                                                                                    | Do you really want to delete selected table item? |                                | ected table item? | Borehole+Well+SPT+PMT / Fixed                                      |                                          |                                |
| Data<br>St<br>C<br>C<br>Ri<br>N | - Basic<br>ratigraphy<br>assification according to EN ISO 14688-1<br>assification according to EN ISO 14688-2<br>2D<br>otes |                                                   | <u>Yes</u><br>string<br>String | 1 🛇               | lo nts 5                                                           |                                          | Move upware<br>(number 7) Copy |
| My [                            | librillability                                                                                                    | di S                                              | String                         | 1                 | Symbol: MD                                                         |                                          | Paste                          |
| Condit<br>ster en               | onal input<br>umeration : (unspecified) v No enumerations defined for us                                                    | ising a                                           | is master.                     |                   |                                                                    |                                          |                                |

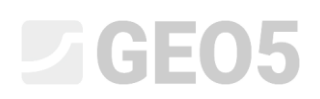

Then select the "Data-Basic" table and add our data type to it. Because we have already defined it, it is not necessary to enter it again, but we will select it from the already existing "user data types"

| E Diff To  | emplate                                |                                                              |                                                                                           |                                              |                                                                                                    |                                |                                               |              |                   |                  | - ¤ ×                        |
|------------|----------------------------------------|--------------------------------------------------------------|-------------------------------------------------------------------------------------------|----------------------------------------------|----------------------------------------------------------------------------------------------------|--------------------------------|-----------------------------------------------|--------------|-------------------|------------------|------------------------------|
| Name: 4    | Borehole                               | · .                                                          | TA EN Comment:                                                                            | a loput data                                 | • A                                                                                                    |                                |                                               |              | List of out       | aut protocols    |                              |
| No.        | 1                                      | Name                                                         | Бре                                                                                       | Parameters                                   | Conditional input                                                                                                    | Comment                        | Add                                           | No.          | Name              | Protocol typ     | e 💠 Add                      |
| 9          | Layers<br>Thickne<br>Depth<br>Soil ner | isi<br>me                                                    | <ul> <li>Table</li> <li>Number</li> <li>Number</li> <li>Number</li> <li>String</li> </ul> | With layer thickness<br>Number of elements 7 |                                                                                                    | Dorehole+ Well-SPT-PMT / Fixed | <ul> <li>Acid</li> <li>Bo the and)</li> </ul> | 2 Borehole - | Soil profile      | Sol Profiles     |                              |
|            | Soil pat<br>Leyer d                    | tem<br>Incription                                            | Pattern and color     String                                                              |                                              |                                                                                                    |                                | E (before %)                                  |              |                   |                  |                              |
|            | Data - I<br>Strat                      | Basic<br>Sgraphy<br>Charling an anticipation EXTECT Laters 1 | 🗃 Lort table, nem                                                                         |                                              |                                                                                                    |                                |                                               |              | = = ×             |                  | RD, Copy                     |
|            | Class                                  | S Idia data type                                             | - Parameters of data type                                                                 | e<br>Second                                  |                                                                                                    |                                | (h)                                           |              |                   | -                | 1                            |
|            | Net                                    | Parameters of data type                                      | Type: Group                                                                               | <ul> <li>Name: 40 Data - Basic</li> </ul>    | * AL EN                                                                                                    | Comment: 🚭                     | * 34                                          |              | -                 | eport and import |                              |
| 10         | Samples                                | Type: Table - Name: 6                                        | Nn.                                                                                       | Name                                         | 3                                                                                                    | gje Parameters                 | Com                                           | ment         | Add (to the early | mment            | 🖶 Add                        |
|            | Depth J                                | Tell among Web launathistering                               | Stratigraphy     Clarification accord                                                     | ing to FN (50 14589-1                        | S Sting                                                                                                    |                                | Soli/Pork Test / User                         | Phot / User  | (in the end)      |                  | No.                          |
|            | Sample                                 | time type : with the metores                                 | 3 Classification accord                                                                   | ing to EN ISO 14588-2                        | 6 Sting                                                                                                    |                                | Sei/Rock Test / User                          |              |                   | -                |                              |
|            | und No.                                |                                                              | 4 600                                                                                     |                                              | 6 String                                                                                                    | Unit description: [35], [55]   | Soil/Rock Test / User                         |              | -                 |                  |                              |
|            | disti<br>tech                          | 1 Thickness                                                  | 3 Notes                                                                                   |                                              | 6 Sting                                                                                                    | Multiline string               | General / User                                |              |                   |                  |                              |
|            | lenc<br>sam                            | 2 Depth                                                      | T.                                                                                        | iew arcup item                               |                                                                                                    |                                |                                               | ×            |                   |                  | S Copy                       |
|            | Semple                                 |                                                              |                                                                                           | nput method : select existing user data      | hpe: string +                                                                                                    |                                |                                               |              |                   |                  | Pag Paste                    |
| - in the   | Ducith                                 | 3 Soil name                                                  |                                                                                           | 53- Unizbilla                                | and a second second sec |                                |                                               |              |                   | nm 4) :          | input columns                |
|            | GWT ty                                 | 4 Soil pettern                                               |                                                                                           | Surger and the                               |                                                                                                    |                                |                                               |              |                   | IT Incident      |                              |
|            | UN                                     | 5 Layer description                                          |                                                                                           | stuppe we                                    |                                                                                                    |                                |                                               |              |                   | 1. Em mporte     | aprilica representations     |
| Capability | : madel cres                           | Stratigraphy<br>Classification according to EN 1             |                                                                                           |                                              |                                                                                                    |                                |                                               |              | Copy              | 🔹 🔺 СК           | X Careel                     |
|            |                                        | Classification according to FN 2<br>ROD<br>Notes             |                                                                                           |                                              |                                                                                                    |                                | the Add                                       | X Cancel     | Peste             | Ē                | E. Add Pictu<br>Project :    |
|            |                                        |                                                              | - Conditional input<br>Master enumeration : [ur                                           | specified) - No enemer                       | ations defined for using as master.                                                                                                    |                                |                                               |              |                   | -                | lotal :<br>[b]: List of Pict |
|            |                                        | Conditional input<br>Master enumeration ( (unspecified)      | 😤 User data type                                                                          |                                              |                                                                                                    |                                | OK - 🌪                                        |              | CK X Cancel       | ÷                | List of And                  |
|            |                                        | Changed Global data type                                     | 177                                                                                       |                                              |                                                                                                    | СК + 🔮 — ОК - 🚸                | ✓ DK X Cancel                                 |              | 1900 Ale          | 1                | 8                            |

Tip: All data types can be copied/pasted using the buttons in the left bottom part of the table.

| <b>B</b> | Copy<br>(number 9) |
|----------|--------------------|
| ē        | Paste              |

We can always see how the data are arranged in the table:

| mei 🚳 | Borehole *                                                                            | 🛪 EN Comment: 🖬                                                                                                   |                                                             | * 74              |                                 |   |                              |       |                           |                       |               |                       |
|-------|---------------------------------------------------------------------------------------|----------------------------------------------------------------------------------------------------|-------------------------------------------------------------|-------------------|---------------------------------|---|------------------------------|-------|---------------------------|-----------------------|---------------|-----------------------|
|       |                                                                                       |                                                                                                    | Input data                                                  |                   |                                 |   |                              |       |                           | List of output proto  | icols         |                       |
| No.   | Name                                                                                  | δre                                                                                                    | Parameters<br>unit description inc. it                      | Conditional input | Comment                         |   | kil Add according to sample  | No.   | Nar<br>Facebola Fieldbert | ne .                  | Protocol type | 🕂 Add                 |
| 9     | Layers<br>Thickness<br>Depth                                                          | <ul> <li>Si Table</li> <li>Number</li> <li>Number</li> </ul>                                                      | With layer thickness<br>Number of elements 6                |                   | Borcholo+ Well+SPT+ PMT / Fixed | Ĩ | + Add<br>(to the end)        | 2     | Borehole - Saž profile    | s                     | oil Profiles  |                       |
|       | Soil name<br>Soil patiern<br>Layer description                                        | <ul> <li>String</li> <li>Pattern and color</li> <li>String</li> </ul>                                             |                                                             |                   |                                 |   | (≝ İmet<br>(before 9)        |       |                           |                       |               |                       |
|       | Data - Bavic<br>Stratigraphy<br>Classification according to EN-SO 14688-1             | 🔗 Group<br>🚯 String<br>🚯 String                                                                                   |                                                             |                   |                                 |   | 7 Fdk<br>(number 8)          |       |                           |                       |               | PA All                |
|       | Classification according to EN ISO 14688-2<br>RQD<br>Notes                            | 6 String<br>6 String<br>6 String                                                                                  |                                                             |                   |                                 |   | (number 9)                   |       | List                      | of mapping for export | and import    |                       |
| 10    | Samples<br>Dects trans                                                                | S Table                                                                                                    | With depth "from" and optional "to"<br>Number of elements 4 |                   | Borehole+SPT-PMT / Fixed        |   | Move upwards     (number 9)  | N     | o. Name.                  | Comma                 | ıt            | 4 Add                 |
|       | Depth to<br>Sample type<br>undisturbed<br>discurbed<br>technological<br>reak strength | Number<br>Deventation<br>Drumeration element<br>Drumeration element<br>Drumeration element<br>Drumeration element |                                                             |                   |                                 | ļ | Nove downwards<br>(number 9) |       | FINE - EN Stands          | r                     |               |                       |
|       | semple of water<br>other                                                              | <ul> <li>Enumeration element</li> <li>Enumeration element</li> <li>Enumeration element</li> </ul>                 |                                                             |                   |                                 |   |                              |       |                           |                       |               | B Copy<br>Al          |
| -     | Sample index                                                                          | String                                                                                                    |                                                             |                   |                                 |   |                              |       |                           |                       |               | 😤 Paste               |
| 16-   | Depth                                                                                 | Vinber                                                                                                    | Number of elements 3                                        |                   | Borehole+Wall+SP1+PM17 Fixed    |   | (number 9)                   | Colum | ns for Cross-Sections     | (number of columns 4) | it.           | 🔳 Input colum         |
|       | GWI bored                                                                             | G Enumeration element                                                                                             |                                                             |                   |                                 |   | PR Paste                     | Graph | ical representation ()    | number of items 1) :  | input gra     | phical representation |

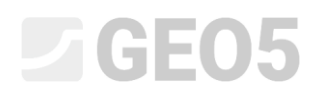

In the "Field Test" frame, we will check whether the assignment corresponds with our idea. Now the "My Drillability" data is entered in the "Data – Basic" tab.

| Edit table row      |                                             |                                                              |                                    |                                              | ×                    |
|---------------------|---------------------------------------------|--------------------------------------------------------------|------------------------------------|----------------------------------------------|----------------------|
| Thickness: 1        | t = <mark>4,90</mark> [m]                   |                                                              |                                    | Data - Basic                                 |                      |
| O Depth : fro       | 0,00 [m] to 4                               | l,90 [m]                                                     |                                    | Stratigraphy :                               | Recent               |
| Soil name :         | Fill                                        |                                                              | •                                  | Classification according to EN ISO 14688-1 : | saCl                 |
| Soil pattern :      | Pattern category :                          | Color :                                                      | Pattern :                          | Classification according to EN ISO 14688-2 : |                      |
|                     | GEPRODO -                                   | · · · · · · · · · · · · · · · · · · ·                        |                                    | RQD :                                        | -                    |
|                     | Search :                                    | Background :                                                 | -                                  | Notes :                                      | Easy drilling        |
|                     | Subcategory :                               | enter color 🔹                                                | 1 Made-up ground                   |                                              | ~ · · ·              |
|                     | Superficial deposits (1 - 83)               | ▼                                                            | T made up ground                   | My Drillability : MD -                       |                      |
| Layer description : | fine grained SAND with some silt, dense, m  | ixed with cobles of concrete and piece<br>colour of the soil | es of bricks partly the size \land | ing officiality i                            |                      |
|                     | is larger than the porchoic diameter, place |                                                              | ~                                  |                                              |                      |
|                     |                                             |                                                              |                                    |                                              | OK + 🦊 🖌 OK 🗶 Cancel |

In the next step, we will add new "Samples". We will return to entering the template and gradually select what we want to edit:

- Samples editing
- Editing sample types

In the upper right corner of the window, next to the "Parameters" item, click on the menu button and enable editing of the selected parameters – change the type to "fixed changed". The "Add" button will appear, with which we will enter the new samples

| Editter     | uplate set                                         |                            |                                           |                                            |                         |                              |                           |                         |                 | - 🗆 🗙                     |                                                                                                    |                      |
|-------------|----------------------------------------------------|----------------------------|-------------------------------------------|--------------------------------------------|-------------------------|------------------------------|---------------------------|-------------------------|-----------------|---------------------------|----------------------------------------------------------------------------------------------------|----------------------|
| lame : 🚘    | EM 44                                              | - 🛪 EN                     | Comment: 🚘                                | • 7A                                       |                         |                              |                           |                         |                 |                           |                                                                                                    |                      |
| 1 Boreh     | Name                                               | e                          | model creation, borehole                  | Capability                                 |                         |                              | Comment                   |                         |                 | + Add<br>(to the end)     |                                                                                                    | Frames               |
| a B Ed      | it template                                        |                            | model restion harehole well               |                                            |                         |                              |                           |                         |                 |                           |                                                                                                    | - 0 >                |
| 4<br>5 Name | : Ab Borehole                                      | - 2                        | EN Comment : 🔒                            |                                            | 74                      |                              |                           |                         |                 |                           |                                                                                                    |                      |
| 6           |                                                    |                            |                                           | Input data                                 |                         |                              |                           |                         |                 | List of outp              | ut protocols                                                                                                    |                      |
| No<br>7     | o. Na<br>GWT bored                                 | ame                        | Type F<br>String Symbol: GWT <sub>b</sub> | arameters Co                               | nditional input         | Com<br>Read only - list of G | ment<br>WT bored from GWT | Add according to sample | No.<br>1 Rorebo | Name<br>Ja - Field test   | Protocol type<br>Field tests                                                                                                    | 💠 Add                |
|             | GWT stands                                         | Edit data type             |                                           |                                            |                         |                              |                           |                         | - 0             | × profile                 | Soil Profiles                                                                                                    |                      |
|             | OTT ALBOY                                          | - Parameters of data typ   | Edit table column                         |                                            |                         |                              |                           |                         |                 | - 0                       | ×                                                                                                    |                      |
| .9          | Layers<br>Thickness                                | Type: Table +              | Parameters of data type                   |                                            |                         |                              |                           |                         |                 |                           |                                                                                                    |                      |
|             | Depth<br>Soil name                                 | Table type : With depth    | Type : Enumeration * Name :               | Sample type                                | • 7A E                  | N Comment : 5                | Borehole+SPT+PMT / F      | Fixed • 3               | A EN Param      | neters : 🚷 changed global |                                                                                                    | Copy                 |
|             | Soil pattern<br>Layer description                  | No.<br>1. Depth from       | No.                                       | Name                                       |                         | Туре                         | Parameters                |                         | Comment         | 📥 Add                     |                                                                                                    |                      |
|             | Data - Basic<br>Stratigraphy                       | · soportion                | 1 undisturbed<br>2 dicturbed              |                                            | S Enun                  | neration element             |                           |                         |                 | (to the end)              | andimoort                                                                                                    |                      |
|             | Classification accordin<br>Classification accordin | g 2 Depth to               | 3 technological                           |                                            | S Enun                  | neration element             |                           |                         |                 |                           | nt                                                                                                    | Add                  |
|             | Notes                                              |                            | 4 rock strength<br>5 leachate             |                                            | S Enun                  | neration element             |                           |                         |                 |                           |                                                                                                    |                      |
| 10          | My Drillability<br>Samples                         | 3 Sample type              | 6 sample of water                         |                                            | S Enun                  | neration element             | 0                         |                         |                 |                           |                                                                                                    |                      |
|             | Depth from<br>Depth to                             | disturbed<br>technological | 7 other                                   |                                            | S Enun                  | neration element             |                           |                         |                 |                           |                                                                                                    |                      |
|             | Sample type<br>undisturbed                         | rock strength<br>leachate  |                                           |                                            |                         |                              |                           |                         |                 |                           |                                                                                                    | Concerns.            |
|             | disturbed<br>technological                         | sample of water<br>other   |                                           |                                            |                         |                              |                           |                         |                 |                           |                                                                                                    | 他 All                |
|             | rock strength<br>leachate                          | 4 Sample index             |                                           |                                            |                         |                              |                           |                         |                 |                           |                                                                                                    | 😤 Paste              |
|             | sample of water<br>other                           |                            |                                           |                                            |                         |                              |                           |                         |                 |                           | 1:                                                                                                    | Input colum          |
|             | Sample index                                       |                            | •                                         |                                            |                         |                              |                           |                         |                 | B Copy                    | 🔣 Input gra                                                                                                    | phical representatio |
| Capabi      | lity : model creation, borehole                    | Marter enumeration : //    |                                           |                                            |                         |                              |                           |                         |                 | 😤 Paste                   | 🗸 ОК                                                                                                    | X Cancel             |
| -           |                                                    | master enumeration : (t    | - Conditional input                       |                                            |                         |                              |                           |                         |                 |                           | -                                                                                                    | Them                 |
|             |                                                    | Global data type           | Master enumeration : (unspecified)        | <ul> <li>No enumerations define</li> </ul> | ed for using as master. |                              |                           |                         |                 |                           |                                                                                                    | 90                   |
|             |                                                    |                            |                                           |                                            |                         |                              |                           |                         |                 |                           |                                                                                                    | Add                  |
|             |                                                    |                            |                                           |                                            |                         |                              |                           |                         |                 |                           |                                                                                                    | Project :            |
|             |                                                    |                            |                                           |                                            |                         |                              |                           |                         |                 |                           |                                                                                                    | Total :              |
|             |                                                    |                            |                                           |                                            |                         |                              |                           |                         |                 |                           |                                                                                                    | (00) 1000 0          |
|             |                                                    |                            | Changed Global data type                  |                                            |                         |                              |                           | OK + 🔶                  | OK+ &           | V OK X Can                | cel                                                                                                    | (m) List o           |
|             |                                                    |                            |                                           |                                            |                         |                              |                           |                         |                 |                           | and the second second sec | A                    |

## **GE05**

First, we add the "Aggressivity" sample. This data type exists in the "Global data library". Select the option "Select global data type" and find the item aggressivity in the menu.

| New enumeration element                                                                                                    | ×                                 |
|----------------------------------------------------------------------------------------------------|-----------------------------------|
| Input method - select global data type<br>- select global data type<br>- select existing user data type<br>create new user data type | Show data types for all countries |
|                                                                                                    | 🕂 Add 🗙 Cancel                    |

| nput method :       | select global data type | • Туре : | Enumeration element | Show data types for all count | rie |
|---------------------|-------------------------|----------|---------------------|-------------------------------|-----|
| -                   |                         |          |                     |                               | •   |
| -                   |                         |          |                     |                               |     |
| -                   |                         |          |                     |                               |     |
| -                   |                         |          |                     |                               |     |
| -                   |                         |          |                     |                               |     |
| 1:100               |                         |          |                     |                               |     |
| 1:50                |                         | i i      |                     |                               |     |
| Adriatic            |                         | 1        |                     |                               | 4   |
| iggressivity        |                         |          |                     |                               | ٦   |
| Balt after adjus    | tment                   |          |                     |                               |     |
| za                  |                         | !        |                     |                               |     |
| 5                   |                         |          |                     |                               |     |
| C+D                 |                         |          |                     |                               |     |
| :10-C40             |                         |          |                     |                               |     |
| ambrian             |                         |          |                     |                               |     |
| arboniferous        |                         |          |                     |                               |     |
| onductivity         |                         |          |                     |                               |     |
| retaceous           |                         |          |                     |                               |     |
|                     |                         |          |                     |                               |     |
| evonian             |                         |          |                     |                               |     |
| _                   |                         |          |                     |                               |     |
| D                   |                         | i        |                     |                               |     |
| h – reduction       | potential               | i        |                     |                               |     |
| L                   |                         | i        |                     |                               |     |
| ocene               |                         | i        |                     |                               |     |
| 1 2                 |                         |          |                     |                               |     |
| 1-2                 |                         |          |                     |                               |     |
| 2                   |                         |          |                     |                               |     |
| 2 4                 |                         |          |                     |                               |     |
| 3-4<br>A            |                         |          |                     |                               |     |
|                     |                         | -        |                     |                               |     |
| 5                   |                         | !        |                     |                               |     |
| -<br>ull chemical a | nalysis                 |          |                     |                               |     |
| βL                  | ,<br>,                  |          |                     |                               |     |
| 6LF                 |                         |          |                     |                               |     |
| 6LH                 |                         |          |                     |                               |     |
| ilM                 |                         |          |                     |                               |     |
| IWT                 |                         | GWT -    | any                 |                               |     |
| GWT bored           |                         |          |                     |                               |     |
| WT steady           |                         | i        |                     |                               |     |
| neavy metals        |                         | i        |                     |                               |     |
| Holocene            | des sectors a           |          |                     |                               |     |
| niorinated hyd      | arocarbons              | SDT / F  | ived                |                               |     |
| nput                |                         | SPI/F    | ived                |                               |     |
| ion of chlorine     |                         | 5-17-5   | ix eu               |                               |     |
| lurassic            |                         |          |                     |                               |     |
| K                   |                         | !        |                     |                               |     |
| L                   |                         |          |                     |                               |     |
| laver on surface    | e                       |          |                     |                               |     |

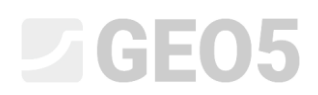

After pressing the "Add" button, we see that the new type of sample "Aggressivity" has been assigned to the list. The second enumeration item is not in the predefined global library, so we enter a new data type

|               | lit table column                        |           |                      |                           |                     |                          |                                     |               |                  |                   |
|---------------|-----------------------------------------|-----------|----------------------|---------------------------|---------------------|--------------------------|-------------------------------------|---------------|------------------|-------------------|
| — Par         | ameters of data type -                  |           |                      |                           |                     |                          |                                     |               |                  |                   |
| Type :        | Enumeration "                           | Name : 🥎  | Sample type          | •                         | 🛪 EN Comment :      | Borehole+SPT+PMT / Fixed | <ul> <li>▼ X<sub>A</sub></li> </ul> | EN Parameters | s : 🚷 chang      | ed global         |
| No.           |                                         |           | Name                 |                           | Туре                | Parameters               | C                                   | omment        | A a              | dd                |
| 1 1           | undisturbed                             |           |                      | 0                         | Enumeration element |                          |                                     |               | " (t             | o the end)        |
| 2 0           | listurbed                               |           |                      | 6                         | Enumeration element |                          |                                     |               |                  |                   |
| 3 t           | echnological                            |           |                      | 6                         | Enumeration element |                          |                                     |               |                  |                   |
| 4 1           | ock strength                            |           |                      | 0                         | Enumeration element |                          |                                     |               |                  |                   |
| 5 1           | eachate                                 |           |                      | 0                         | Enumeration element |                          |                                     |               |                  |                   |
| 6 :           | ample of water                          |           |                      | 9                         | Enumeration element |                          |                                     |               |                  |                   |
| 7 0           | other                                   |           |                      | 5                         | Enumeration element |                          |                                     |               |                  |                   |
|               |                                         |           | New enumeration elem | ent<br>new user data type | T                   |                          | ×                                   |               |                  |                   |
| - Co          | nditional input                         |           | New enumeration elem | ent<br>new user data type | •                   |                          | ×                                   |               | 圈 C<br>A<br>鬯 P. | opy<br>II<br>aste |
| — Co<br>Maste | nditional input                         | pecified) | New enumeration elem | ent<br>new user data type | T                   |                          | ×                                   |               | 層 C A            | opy<br>II         |
| — Co<br>Maste | nditional input<br>r enumeration : (uns | pecified) | New enumeration elem | ent<br>new user data type | •                   | <b>√</b> 0K              | X<br>X<br>Cancel                    |               | 電 A<br>译 P       | opy<br>II         |
| — Co<br>Maste | nditional input<br>r enumeration : (uns | pecified) | New enumeration elem | ent<br>new user data type | •                   | <b>■</b> OK              | X<br>X Cancel                       |               | 醫 C A A          | opy<br>II         |
| — Co<br>Maste | nditional input<br>r enumeration : (uns | pecified) | New enumeration elem | ent<br>new user data type | •                   | ✓ OK                     | X<br>X Cancel                       |               | 图 C A            | opy<br>II<br>aste |
| — Co<br>Maste | nditional input<br>r enumeration : (uns | pecified) | New enumeration elem | ent<br>new user data type | •                   | OK .                     | X<br>X Cancel                       |               | 图 A<br>图 P       | opy<br>II         |

| New enumeration element                                                       |       |      | ×     |
|-------------------------------------------------------------------------------|-------|------|-------|
| - Parameters of data type                                                     |       |      |       |
| Type: Enumeration element v Name: 🔮 Rock strength - Schmidt v 🛪 EN Comment: 🄮 |       |      |       |
| Enumeration element has no other parameters.                                  |       |      |       |
|                                                                               |       |      |       |
|                                                                               |       |      |       |
|                                                                               |       |      |       |
|                                                                               |       |      |       |
|                                                                               |       |      |       |
|                                                                               |       |      |       |
|                                                                               |       |      |       |
|                                                                               |       |      |       |
|                                                                               |       |      |       |
|                                                                               |       |      |       |
|                                                                               |       |      |       |
|                                                                               |       |      |       |
| 🔗 User data type                                                              | 🕆 Add | 🗙 Ca | ancel |

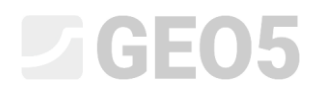

#### Let's look at the result of the assignment.

| 🗃 Edit table column   |                                          |                           |                    |                          |                         | - 🗆 X                                                                              |
|-----------------------|------------------------------------------|---------------------------|--------------------|--------------------------|-------------------------|------------------------------------------------------------------------------------|
| - Parameters of data  | type                                     |                           |                    |                          |                         |                                                                                    |
| Type : Enumeration    | <ul> <li>Name : S Sample type</li> </ul> | <b>•</b> X                | A EN Comment :     | Borehole+SPT+PMT / Fixed | 💌 🛪 EN 🛛 Parameters : 🕻 | t changed global 👻                                                                 |
| No.                   | Name                                     |                           | Туре               | Parameters               | Comment                 | Add                                                                                |
| 1 undisturbed         |                                          | <b>S</b> E                | numeration element |                          |                         | (to the end)                                                                       |
| 2 disturbed           |                                          | S E                       | numeration element |                          |                         | Insert                                                                             |
| 3 technological       |                                          | <b>S</b> E                | numeration element | $\boxtimes$              |                         | :± (before 8)                                                                      |
| 4 rock strength       |                                          | <b>S</b> E                | numeration element |                          |                         | - Edit                                                                             |
| 5 leachate            |                                          | 🕤 E                       | numeration element |                          |                         | (number 8)                                                                         |
| 6 sample of water     |                                          | <b>S</b> E                | numeration element | $\Box$                   |                         |                                                                                    |
| 7 other               |                                          | S E                       | numeration element |                          |                         | · Kemove                                                                           |
| 8 aggressivity        |                                          | 🕤 E                       | numeration element | A                        |                         | (number o)                                                                         |
| 9 Rock strength - S   | chmidt                                   | 🔒 E                       | numeration element | RS                       |                         |                                                                                    |
|                       |                                          |                           |                    |                          |                         | Move downwards<br>(number 8)       Copy<br>(number 8)       (number 8)       Paste |
| - Conditional input - |                                          |                           |                    |                          |                         |                                                                                    |
| Master enumeration :  | (unspecified)    No enumerations d       | lefined for using as mast | ter.               |                          |                         |                                                                                    |
| 👫 Changed Global      | data type                                |                           |                    |                          | OK + 🛧 OK + 🖖 🖌         | OK X Cancel                                                                        |

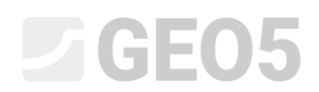

When editing the borehole, we check that the new samples can be entered and drawn.

| Test        | parameters          |                |                |                    |                             |                                                                                      |                      | Soil profile                                                                                    |
|-------------|---------------------|----------------|----------------|--------------------|-----------------------------|--------------------------------------------------------------------------------------|----------------------|-------------------------------------------------------------------------------------------------|
| est na      | me: B               | H1             |                |                    |                             |                                                                                      |                      |                                                                                                 |
| oordi       | nate : x =          | 0,             | 00 [m]         | y =                | 0,00                        | [m]                                                                                  |                      | 1,5-<br>Fill                                                                                    |
| leigth      | : in                | put            | •              | z =                | 0,00                        | [m]                                                                                  |                      | 3,0-                                                                                            |
| epth o      | of 1. point :       |                |                | d <sub>1</sub> =   | 0,00                        | [m]                                                                                  |                      | 4,5-                                                                                            |
| )<br>verall | depth :             |                | c              | l <sub>tot</sub> = | 24.00                       | [m]                                                                                  |                      | 6.0- <b>FW</b>                                                                                  |
| Fiel        | '<br>Id test genera | ates soil prof | ile            |                    | - 1                         |                                                                                      |                      | Sand with trace 3                                                                               |
| Lavers      | Samples             | Table GWT      | Data - Protoco | Data -             | Test Attachn                | nents                                                                                |                      | fines     H                                                                                     |
| No.~        | Depth from          | Depth to       |                | ample typ          | e                           | Sample index                                                                         | 🕂 Add                | 9,0 - Gravelly _ 4<br>10.5 - 5-                                                                 |
| 1           | 4,0                 | 0 6,00         | disturbed      |                    |                             | 2086                                                                                 |                      | E Sandy 6-4                                                                                     |
| 2           | 8,0                 | 0              | aggressivity   |                    |                             | 2100                                                                                 | (number c)           | te 12,0                                                                                         |
| 3           | 11,0                | 0              | undisturbed    |                    |                             | 2087                                                                                 | Kemove<br>(number 2) | 13,5-weathered                                                                                  |
| 4           | 23,0                | 0              | rock strength  |                    |                             | 2095                                                                                 | (ranner a)           | 1. Jac page                                                                                     |
|             |                     |                |                |                    | New t                       | able row                                                                             | ×                    | 15,0- Shale, 8                                                                                  |
|             |                     |                |                |                    | Dept<br>C [<br>Sam]<br>Sam] | h : d = 8,00<br>Pepth to<br>Dele type : Rock strength – Schmidt<br>Dele index : 2100 | [m]<br>•             | 16,5- Shále,<br>moderately<br>18,0- weátheréd<br>19,5- 10<br>21,0- Shale, slightly<br>weátheréd |
|             |                     |                |                |                    |                             | rt Ac                                                                                | dd 🗙 Cancel          | 22,5-                                                                                           |

The last required data change is to **move the Notes from "Layers" data to "Borehole" data**. This modification is simple – from the section no. 9 "Layers", "Basic data" we will **copy** and remove the data type "Notes".

| 21                                         |         |                    |                                |                              |                               |
|--------------------------------------------|---------|--------------------|--------------------------------|------------------------------|-------------------------------|
| e: Group 💌 Name: Ab Data - Basic           | -       | 🛪 EN Comm          | ent: 🛍                         | <b>▼</b> 🛪                   |                               |
| . Name                                     |         | Туре               | Parameters                     | Comment                      | Add                           |
| Stratigraphy                               | 0       | String             |                                | Borehole+Well+SPT+PMT / User | (to the end)                  |
| Classification according to EN ISO 14688-1 | 9       | String             |                                | Soil/Rock Test / User        | Insert                        |
| Classification according to EN ISO 14688-2 | 0       | String             |                                | Soil/Rock Test / User        | :± (before 5)                 |
| RQD                                        | 0       | String             | Unit description: [%], [%]     | Soil/Rock Test / User        | - Edit                        |
| Notes                                      | 3       | String             | Multiline string               | General / User               | (number 5)                    |
| My Drillability                            | <u></u> | String             | Symbol: MD                     |                              |                               |
|                                            | 2       | Do you really want | to delete selected group item? |                              | Move upwar<br>(number 5)      |
|                                            |         |                    |                                | 1                            | Copy<br>(number 5)<br>習 Paste |
|                                            |         |                    |                                |                              |                               |
| Conditional input                          |         |                    |                                |                              |                               |

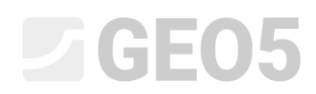

🖶 Print log 🛛 🔒 Import

| Edit ten     | wiii pas                                                 | ste the uata type                                                                                                    | NOLES 10 SEC              |                           | – Data prote                         | COI (USING LI                                      | le raste button                                                            | •<br>                                 |
|--------------|----------------------------------------------------------|----------------------------------------------------------------------------------------------------|---------------------------|---------------------------|--------------------------------------|----------------------------------------------------|----------------------------------------------------------------------------|---------------------------------------|
| Name: Ab     | Borehole                                                 | TA Etit data type                                                                                                    | 1                         | 11-11-11                  |                                      |                                                    | - 0 ×                                                                      |                                       |
| No.          | sample or water                                          | Name Parameters of da                                                                                                    | ta type                   | - T D                     |                                      |                                                    | Protocol type<br>inid tests                                                | 🔶 Add                                 |
|              | aggressivity<br>Rock strength - :<br>Sample index        | Schmidt                                                                                                    | Name                      | C Dring                   | Type Paramete                        | rs Commi                                           | ent Add oil Profiles                                                       |                                       |
| 11           | Table GWT<br>Depth<br>GWT type                           | O 1 2 Location<br>O 2 Documented                                                                                                    |                           | String<br>String          |                                      | General / User<br>General / User                   |                                                                            |                                       |
|              | GWT bored<br>GWT steady<br>GWT description               | S E 4 Evaluated<br>S E 5 Processed<br>S 5 6 Date start                                                                                                    |                           | String<br>String          | and time Date                        | General / User<br>General / User<br>General / User |                                                                            | All Copy                              |
| 12           | Data - Protocol<br>Annex no.<br>Location                 | G S S Foreman                                                                                                    |                           | O Date<br>O String        | and time Date                        | General / User<br>General / User                   | and import                                                                 |                                       |
|              | Documented<br>Evaluated<br>Processed                     | Paste data types                                                                                                    |                           |                           |                                      | ×                                                  | nt                                                                         | Add                                   |
|              | Date start<br>Date end<br>Foreman                        | Notes                                                                                                    | s<br>String               | Type Paste Replace Will P | Note<br>pepasted as a new data type. |                                                    |                                                                            |                                       |
| 15           | Drilling equipment<br>Drilling<br>Depth from             |                                                                                                    |                           |                           |                                      |                                                    | B Copy                                                                     | Copy                                  |
|              | Depth to<br>Drilling dia.<br>Casing                      |                                                                                                    |                           |                           |                                      |                                                    | Paste                                                                      | Paste                                 |
|              | Depth from<br>Depth to<br>Casing dia.                    |                                                                                                    |                           |                           |                                      | F Paste                                            | i:<br>III Input gray                                                       | Input columns  phical representations |
| Capability : | model creation, boreh                                    | ole                                                                                                    |                           |                           |                                      | Close                                              | V OK X Cancel                                                              | X Cancel                              |
| Bedit ten    | Borehole                                                 | • R EN Comment:                                                                                                    |                           | • 74                      |                                      |                                                    |                                                                            | - 0 ×                                 |
| No           |                                                          | Name Inc                                                                                                    | Input data                | Conditional input         | Comment                              | n o Add                                            | List of output protocols                                                   | an and                                |
| 1401         | other<br>aggressivity                                    | Coursealor element<br>Enumeration element<br>Enumeration element                                                                                                    |                           |                           | Contribut                            | Add                                                | Borehole - Field test Field tests<br>Borehole - Soil profile Soil Profiles |                                       |
| 11           | Sample index<br>Table GWT                                | Streng Streng St | With depth                | -                         | Borehole+Well+SPT+PMT / Fixed        | (to the end)<br>:王 Insert<br>(before 12)           |                                                                            |                                       |
|              | GWT type<br>GWT bored<br>GWT steady                      | © number<br>© Enumeration<br>© Enumeration element                                                                                                    | reasonables of elements 3 |                           |                                      | ·▼ Edit<br>(number 12)                             |                                                                            | Copy<br>All                           |
| 12           | GWT description                                          | String                                                                                                    | Number of elements 9      |                           |                                      | Remove<br>(number 12)                              | the of months for most addressed                                           |                                       |
|              | Location<br>Documented<br>Evaluated                      | String                                                                                                    |                           |                           |                                      | III> Move upwards<br>(number 12)                   | No. Name Comment<br>1 FINE AGS4 Ed. 4.0.                                   | Add                                   |
|              | Processed<br>Date start<br>Date end                      | 영 String<br>중 Date and time<br>국 Date and time                                                                                                    |                           |                           |                                      | Move downwards<br>(number 12)                      | 2 FINE - EN Standar                                                        |                                       |
| 13           | Foreman<br>Notes<br>Data - Test                          | <ul> <li>String</li> <li>String</li> <li>Group</li> </ul>                                                                                                    | Number of elements 3      |                           |                                      |                                                    |                                                                            |                                       |
|              | Drilling equipment<br>Drilling<br>Depth from<br>Depth to | String<br>Table<br>Number                                                                                                    |                           |                           |                                      |                                                    |                                                                            | All Copy                              |
|              | Drilling dia.<br>Casing<br>Depth from                    | S Number<br>Table<br>Number                                                                                                    |                           |                           |                                      | B Copy<br>(number 12) Colu                         | Imns for Cross-Sections (number of columns 4) :                            | Input column                          |
| Canability   | Depth to                                                 | S Number                                                                                                    |                           |                           |                                      | ▼ Paste Gra                                        | phical representation (number of items 1): III Input g                     | raphical representation               |
| Λnc          | te for t                                                 | the whole borehol                                                                                                    | e will then he            | a added in th             | e "Data – Pri                        | otocol" tab                                        |                                                                            |                                       |
|              |                                                          |                                                                                                    | e will then be            |                           |                                      |                                                    |                                                                            | 1 🗸                                   |
| 8            | calt field tes                                           | t properties (borenole)                                                                                                    |                           |                           |                                      |                                                    |                                                                            | · ~                                   |
| — Te         | st paramete                                              | ers                                                                                                    |                           |                           |                                      |                                                    | Soil profile                                                               |                                       |
| Test         | name :                                                   | BH1                                                                                                    |                           |                           |                                      |                                                    |                                                                            |                                       |
| Coo          | rdinate : x =                                            | 0,00 [m]                                                                                                    | y = 0,0                   | 00 [m]                    |                                      |                                                    | 1,5-<br>FW                                                                 |                                       |
| Heig         | th :                                                     | input 👻                                                                                                    | z = 0,0                   | 00 [m]                    |                                      |                                                    | 3,0-                                                                       |                                       |
| Dept         | h of 1. poin                                             | t:                                                                                                    | d <sub>1</sub> = 0,0      | <br>00 [m]                |                                      |                                                    | 4,5-                                                                       |                                       |
| Over         | all depth :                                              |                                                                                                    | h = 24 (                  | 0 [m]                     |                                      |                                                    | 5.0- EW                                                                    |                                       |
|              | Field test ge                                            | nerates soil profile                                                                                                    |                           |                           |                                      |                                                    | Sand with trace                                                            | 3                                     |
| Lav          | ers Sample                                               | es Table GWT Data - Protoci                                                                                                    | Data - Test Attac         | hments                    |                                      |                                                    | 7,5 of<br>fines                                                            | -•A                                   |
| Loy          | ers sumpr                                                |                                                                                                    |                           | - mineries                |                                      |                                                    | 9,0- Gravelly                                                              | 4                                     |
| Ani          | nex no. :                                                | A.10                                                                                                    |                           |                           |                                      |                                                    | 10,5                                                                       | 5-                                    |
| Loc          | ation :                                                  | Prague 12                                                                                                    |                           |                           |                                      |                                                    | E                                                                          | -5.3                                  |
| Do           | cumented :                                               | Mr. Smith                                                                                                    |                           |                           |                                      |                                                    | Shale, fully                                                               | 7                                     |
| Eva          | luated :                                                 | Eng. Checker                                                                                                    |                           |                           |                                      |                                                    | 13,5-Weathered                                                             |                                       |
| Pro          | cessed :                                                 | Mr. Smith                                                                                                    |                           |                           |                                      |                                                    | 15,0-Shale,                                                                | 8                                     |
| Dat          | e start :                                                | 22.11.2017                                                                                                    |                           |                           |                                      |                                                    | 16,5- Shale,                                                               | 9                                     |
| Dat          | e end :                                                  | 23 11 2017                                                                                                    |                           |                           |                                      |                                                    | moderately<br>18.0- weathered                                              |                                       |
| 4            |                                                          | Ma Varia                                                                                                    |                           |                           |                                      |                                                    |                                                                            |                                       |
| For          | eman :                                                   | IVIR. Young                                                                                                    |                           |                           |                                      |                                                    | 19,5-                                                                      | 10                                    |
| Not          | tes :                                                    | Sunny, 17C<br>No complication during drilli                                                                                                    | na                        |                           |                                      |                                                    | 21,0-Shale, slightly                                                       |                                       |
|              |                                                          | unit                                                                                                    |                           |                           |                                      |                                                    | 22,5-                                                                      |                                       |
|              |                                                          |                                                                                                    |                           |                           |                                      |                                                    | 240                                                                        |                                       |
|              |                                                          |                                                                                                    |                           |                           |                                      |                                                    | 24,0                                                                       |                                       |

#### We will paste the data type "Notes" to section no. 12 – "Data protocol" (using the "Paste" button)

X Cancel

🗸 OK

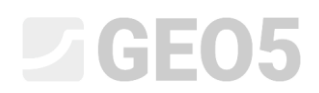

We enter the data "My Drillability" for the individual layers. The fastest way to complete the data is to open the first layer in the borehole, enter the drill value, and use the OK arrow button to move to the next layer.

| Edit table row      |                                            |                                      |                      |                                              | ×                    |
|---------------------|--------------------------------------------|--------------------------------------|----------------------|----------------------------------------------|----------------------|
| Thickness: 1        | t = 1,50 [m]                               |                                      |                      | Data - Basic                                 |                      |
| O Depth : fro       | om 4,90 [m] to 6                           | ,40 [m]                              |                      | Stratigraphy :                               | Recent               |
| Soil name :         | Fill                                       |                                      | ▼                    | Classification according to EN ISO 14688-1 : | Gr                   |
| Soil pattern :      | Pattern category :                         | Color:                               | Pattern :            | Classification according to EN ISO 14688-2 : |                      |
|                     | GEPRODO 👻                                  | •                                    |                      | RQD :                                        | -                    |
|                     | Search :                                   | Background :                         | -                    | My Drillability : MD =                       | 1                    |
|                     | Subcategory :                              | enter color 🔹                        |                      |                                              |                      |
|                     | Superficial deposits (1 - 83) -            | •                                    | 1 Made-up ground     |                                              |                      |
| Layer description : | coarse GRAVEL with some silt (clayey shale | and fresh angular cobles up to 15 cm | , dark grey colour 🔥 |                                              |                      |
|                     |                                            |                                      | ~                    |                                              |                      |
|                     |                                            |                                      |                      |                                              |                      |
|                     |                                            |                                      |                      | OK + 🛧                                       | OK + 🦊 🖌 OK 🗙 Cancel |

By doing this, we have the template data, and the data for the borehole entered. Now we need to adjust the output protocols to match the newly defined data. We go to the Output protocols section, and edit the "Borehole – field test" output protocol.

| ne: Ab | Borehole                                                   | * 7A | EN Comment :              | <b>a</b>                                            | ▼ 7A              |                                                                                   |                     |         |                                         |                            |                       |
|--------|------------------------------------------------------------|------|---------------------------|-----------------------------------------------------|-------------------|-----------------------------------------------------------------------------------|---------------------|---------|-----------------------------------------|----------------------------|-----------------------|
|        |                                                            |      |                           | Input data                                          |                   |                                                                                   |                     |         |                                         | List of output protocols   |                       |
| No.    | Name                                                       |      | Type                      | Parameters                                          | Conditional input | Comment                                                                           | Ls Add              | No.     | Name                                    | Protocol                   | Add                   |
| 1      | Test name                                                  | 0    | String                    |                                                     |                   | General / Fixed                                                                   | according to sample | 1 8     | prehole - Field test                    | Field tests                | Fdit                  |
| 2      | Overall depth                                              | 0    | Number                    | Symbol: d <sub>tot</sub><br>8,89 m<br>8,89 ft       |                   | Read only - automatically determined<br>from data of field test / General / Fixed | Add<br>(to the end) | 2 8     | orehole - Soil profile                  | Soil Profile               | s (number 1)          |
| 3      | Coordinate X                                               | 0    | Number                    | 8,89 m<br>8,89 ft                                   |                   | General / Fixed                                                                   |                     |         |                                         |                            | (number 1)            |
| 4      | Coordinate Y                                               | 0    | Number                    | 8,89 m<br>8,89 ft                                   |                   | General / Fixed                                                                   |                     |         |                                         |                            | Copy<br>(number 1)    |
| 5      | Coordinate Z                                               | 0    | Number                    | 8,89 m<br>8,89 ft                                   |                   | General / Fixed                                                                   |                     |         |                                         |                            |                       |
| б      | Vertical offset of the origin                              | 0    | Number                    | Symbol: d <sub>b</sub><br>8,89 m<br>8,89 ft         |                   | General / Fixed                                                                   |                     | No      | List of                                 | mapping for export and imp | ort de Add            |
| 7      | GWT bored                                                  | 0    | String                    | Symbol: GWT <sub>b</sub><br>Unit description: m, ft |                   | Read only - list of GWT bored from GWT<br>table / Borehole+Well+SPT+PMT           |                     | 1 2     | FINE AGS4 Ed. 4.0.<br>FINE - EN Standar |                            |                       |
| 8      | GWT steady                                                 | 0    | String                    | Symbol: GWT <sub>a</sub><br>Unit description: m, ft |                   | Read only - list of GWT steady from GWT<br>table / Borehole+Well+SPT+PMT          |                     |         |                                         |                            |                       |
| 9      | Layers<br>Thickness<br>Depth<br>Sultance                   | 000  | Table<br>Number<br>Number | With layer thickness<br>Number of elements 6        |                   | Borehole+Well+SPT+PMT / Fixed                                                     |                     |         |                                         |                            | m Conv                |
|        | Soil pattern                                               | õ    | Pattern and color         |                                                     |                   |                                                                                   |                     |         |                                         |                            | B All                 |
|        | Layer description                                          | 0    | String                    |                                                     |                   |                                                                                   |                     |         |                                         |                            | P& Paste              |
|        | Stratigraphy<br>Classification according to EN ISO 14688-1 | 00   | String<br>String          |                                                     |                   |                                                                                   | B All               | Columns | for Cross-Sections (n                   | umber of columns 4) :      | Input colu            |
|        | Classification according to EN ISO 14688-2                 | 0    | String                    |                                                     |                   | -                                                                                 | Paste               | Graphic | I representation (nur                   | mber of items 1) : 🔳 Inpu  | graphical representat |

#### A new window for editing the output log will open. The window contains three tabs.

|                                                                                                | Parameters            |         | Scale                                                                                    |                                                    | Tables                                        |                  | Pag                       | per format         |           |                      | Margins     |                    |         | Font and text  |     | Pre        | view                                 |
|------------------------------------------------------------------------------------------------|-----------------------|---------|------------------------------------------------------------------------------------------|----------------------------------------------------|-----------------------------------------------|------------------|---------------------------|--------------------|-----------|----------------------|-------------|--------------------|---------|----------------|-----|------------|--------------------------------------|
| e: Ab Borehole - Field<br>at : Table - Colur<br>col type : Field tests<br>er table Columns Bot | itest<br>nn - Table 👻 | ▼ 34 EN | <ul> <li>✓ one page</li> <li>✓ two pages</li> <li>✓ 1 : 50</li> <li>✓ 1 : 100</li> </ul> | Frame Thicknes<br>Innerlines Thicknes<br>Height Ro | ss : 0,40 [mm<br>ss : 0,20 [mm<br>w : 5,0 [mm | n] Color:        | Paper size :     Layout : | A4 •<br>portrait • | Top :     | 15,0 [mm<br>15,0 [mm | Bottom :    | 15,0 [m<br>15,0 [m | m] Defa | sult ( Arial ) | BH1 | eld test : | Print p                              |
|                                                                                                |                       |         | A:1,0                                                                                    | B:1,0                                              | C:1,0                                         | D:10             | E:1,0                     | F:1,0              | G         | : 1,0                | H:1,0       | 1:                 | 1,0     | J::1,0         |     | *          | Table repe<br>on first p<br>Column : |
| [                                                                                              | 1:2,0                 |         | Boring a. s.<br>Kamínkou 2                                                               | 4,Praha,156                                        | Soil<br>Boring                                |                  |                           | Log of Boring      |           |                      |             |                    |         | BH1            |     |            | Row :                                |
| 1                                                                                              | 2 : 1,0               |         | ject: /                                                                                  | Apartment bu                                       | uilding "Moo                                  | nlighting" - Geo | logical su                | irvey              |           |                      |             |                    |         |                |     |            | 💠 Add                                |
| 1                                                                                              | 3 : 1,0               |         | ject ID: A                                                                               | AA_0014 - 20                                       | )19                                           | Annex no.: A.1   | G                         | Drilling equi      | pment:    | H                    | lütte 202 T | F                  |         |                |     |            | GeoClint                             |
| 1                                                                                              | 4:1,0                 | Loc     | ation: F                                                                                 | Prague 12                                          |                                               |                  | 5                         | Overall dep        | th:       | 2                    | 4,00 m      | B                  | orehol  | e position:    |     |            | Eth Cop                              |
| [                                                                                              | 5:1,0                 | Date    | e start: 2                                                                               | 22.11.2017                                         | Foreman: I                                    | Mr. Young        |                           | Ground wat         | er table: | :                    |             | Coordi             | nate X: | 0,00           |     |            | table                                |
| [                                                                                              | 6:1,0                 | Date    | e end: 2                                                                                 | 23.11.2017                                         | Documented: I                                 | Mr. Smith        |                           | GWT bored          | 15,80     | ) m                  |             | Coordi             | nate Y: | 0,00           |     |            |                                      |
| 1                                                                                              | 7 : 1,0               | Sca     | ile: d                                                                                   | one page                                           |                                               |                  |                           | GWT steady         | : 12,50   | m                    |             | Coordi             | nate Z: | 0,00 m         |     |            | Zoom :                               |
| [                                                                                              | 8:1,0                 |         |                                                                                          |                                                    | Drilling:                                     |                  |                           |                    |           |                      | Casing:     |                    |         |                |     |            |                                      |
|                                                                                                | 9:1,0                 |         | Depth fro                                                                                | m                                                  | Depth to                                      | Drilling         | dia.                      | Depth              | from      |                      | Depth to    |                    | Ca      | asing dia.     |     |            | () ( the set of a                    |
| 1                                                                                              | 10 : 1,0              |         |                                                                                          | 0,00 m                                             | 20,00                                         | 0 m              | 195 mm                    | -                  | 0,00      | m                    | 20          | 0,00 m             |         | 191 mm         |     |            |                                      |
|                                                                                                | 11:1,0                |         | 2                                                                                        | 20,00 m                                            | 24,00                                         | 0 m              | 156 mm                    |                    |           |                      |             |                    |         |                |     |            |                                      |
|                                                                                                |                       |         |                                                                                          |                                                    |                                               |                  |                           |                    |           |                      |             |                    |         |                |     |            |                                      |

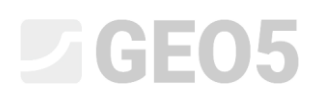

Switch to the Columns tab. On the screen, we see the form of the original protocol. The column "I" is empty, because we have already deleted the Notes data. Therefore, we delete the column

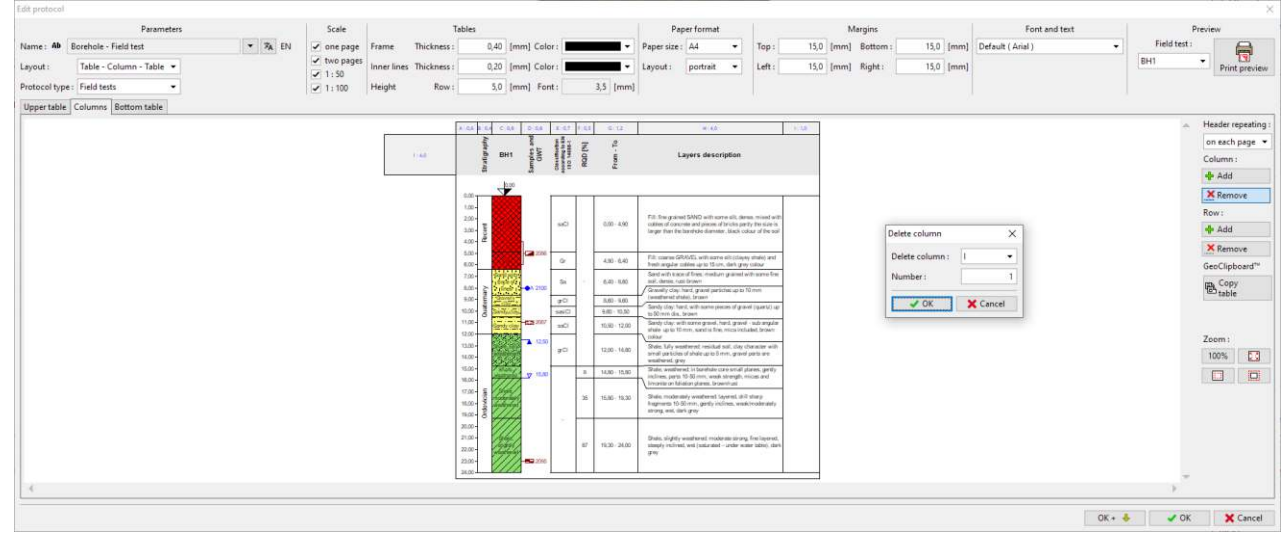

#### We will add a new column between the F and G columns, where we will display the "My Drillability" data.

|            | relativesers             |         | scale              |             |             | aures                |                                                                                                    |              |         |               | raper torns                                         | it is a second second s |                                         |                       | margins      |               |         | Font and text     |   | Pr           | eview      |
|------------|--------------------------|---------|--------------------|-------------|-------------|----------------------|----------------------------------------------------------------------------------------------------|--------------|---------|---------------|-----------------------------------------------------|----------------------------------------------------------------------------------------------------|-----------------------------------------|-----------------------|--------------|---------------|---------|-------------------|---|--------------|------------|
| Ab Ba      | orehole - Field test     | ▼ 74 EN | 🖌 one page         | Frame       | Thickness : | 0,40                 | [mm] Colo                                                                                                    | :            |         | - Pape        | rsize: A4                                           | •                                                                                                    | Top :                                   | 15,0 [                | [mm] Bottom  | : 15,0        | [mm]    | Default ( Arial ) | - | Field test : | 6          |
| 1          | Table - Column - Table 💌 |         | ✓ two pages ✓ 1:50 | Inner lines | Thickness : | 0,20                 | [mm] Colo                                                                                                    | :            | -       | Layor         | ut : portrai                                        | •                                                                                                    | Left :                                  | 15,0 [                | [mm] Right : | 15,0          | [mm]    |                   |   | BH1          | Print pr   |
| ol type :  | Field tests 🔹            |         | 1:100              | Height      | Row :       | 5,0                  | [mm] For                                                                                                    | 4            | 3,5     | [mm]          |                                                     |                                                                                                    |                                         |                       |              |               |         |                   |   |              |            |
| table C    | olumns Bottom table      |         |                    |             |             |                      |                                                                                                    |              |         |               |                                                     |                                                                                                    |                                         |                       |              |               |         |                   |   |              |            |
| - Internet | langest second second    |         |                    |             |             | and least            |                                                                                                    | 1 mar        | l a a l | (a.15)        |                                                     | 14.776                                                                                                    |                                         | 1                     |              |               |         |                   |   |              | Header rej |
|            |                          |         |                    |             |             | ł.                   | 3                                                                                                    | 591          | -       | 2             |                                                     |                                                                                                    |                                         | -                     |              |               |         |                   |   |              | on each p  |
|            |                          |         |                    |             | 1.68        | the second           | BH1 MO                                                                                                    | and a second | A OD    | ŝ             | L                                                   | yers descr                                                                                                    | iption                                  |                       |              |               |         |                   |   |              | Column     |
|            |                          |         |                    |             |             | -14                  | in the second second se | 8 <u>8</u> ± | æ       | ě.            |                                                     |                                                                                                    |                                         |                       |              |               |         |                   |   |              | Add        |
|            |                          |         |                    |             |             |                      | luss.                                                                                                    |              |         |               |                                                     |                                                                                                    |                                         |                       |              |               |         |                   |   |              | ¥ Rem      |
|            |                          |         |                    |             |             | 1.05-                |                                                                                                    |              |         |               |                                                     |                                                                                                    |                                         |                       |              |               |         |                   |   |              | Row        |
|            |                          |         |                    |             |             | 200-                 |                                                                                                    | 540          |         | 0.05 - 4.90   | Fill: Energrained SP<br>of concrete and piec        | <ol> <li>with some r</li> <li>with some r</li> <li>or bricks part</li> </ol>                                                                                                    | FL dense, mixed<br>by the size is larg  | per than the          |              |               |         |                   |   |              | de Add     |
|            |                          |         |                    |             |             | 4:00-                |                                                                                                    |              |         |               | are are an area.                                    | and variable of a                                                                                                    |                                         |                       | 1            | insert column | 8       | ×                 |   |              | ¥ 0        |
|            |                          |         |                    |             |             | 5.00-                | 210                                                                                                    | Q.           | 11      | 4.90 - 6.40   | Fill cares GRAVE<br>main robin unit                 | Carlfrourna oil<br>More, slack or                                                                                                    | (Staywy Ahdel) a<br>ry colour           | deed been             |              | incert column | Retur   | ere Fred G .      |   |              | CaroClini  |
|            |                          |         |                    |             |             | 7/0-                 |                                                                                                    | 100          | 1.1     | 5.42 5.49     | Sand with your of a<br>shreet, runt brown           | ies medium gr                                                                                                    | and with some                           | frie sol.             |              | Highly Column | as perv | een rang of s     |   |              | Geocipi    |
|            |                          |         |                    |             |             | 8.00- August         | 171 T + X210                                                                                                    | -            |         | 100.000       | Gravely clay hard<br>state), brown                  | gand particles                                                                                                    | apia 10 mm (w                           | attest                |              | Number:       |         | 1                 |   |              | Btabl      |
|            |                          |         |                    |             |             | 12.00- OD            | an log                                                                                                    | SHO          | 11      | 9,40 - 10,00  | Sandy clay: hard, w<br>intro dis. brown             | th survey places                                                                                                    | d gard (garls                           | 0.aprile 55           |              | 1             | ОК      | X Cancel          |   |              |            |
|            |                          |         |                    |             |             | 11,02-               | ricity                                                                                                    | 202          |         | 10,60 - 12,00 | Sandy clay: with an<br>up to filmm, sand            | to gravel, hard.<br>Ens. mics ind                                                                                                    | gravel - sub ang<br>alled, ly-necolo    | plar shine<br>bir     | Ļ            | Laurenter     |         |                   |   |              |            |
|            |                          |         |                    |             |             | 12.00-               | <b>A</b> 12                                                                                                    | -            | 1 [     | 12.00, 14.00  | State, My weather                                   | et residuel suf                                                                                                    | stay sharacter -                        | with small            |              |               |         |                   |   |              | Zoom :     |
|            |                          |         |                    |             |             | 16.00-               | 26.6                                                                                                    |              |         |               | State westernt in                                   | toraticio care a                                                                                                    | etal plane, ge                          | why institute.        |              |               |         |                   |   |              | 100%       |
|            |                          |         |                    |             |             | 18.02-               | 7 11                                                                                                    | 0            | 0       | 14,80-15,80   | parts 15-50 rem, an<br>planes, lasseminati          | e andros                                                                                                    | ac and Smonler                          | an futution           |              |               |         |                   |   |              |            |
|            |                          |         |                    |             |             | 17,02-<br>18,00-     |                                                                                                    |              | - 25    | 15.80 - 14,30 | Shahn, maateraaniy v<br>10-50 mm, genity in<br>gray | eathered layer<br>Gran, weak in:                                                                                                    | el, dill sharp fra<br>alle anly strong  | grants<br>wei, derk   |              |               |         |                   |   |              |            |
|            |                          |         |                    |             |             | 200-<br>200-<br>200- |                                                                                                    |              | - 17-   | 18,30 - 26,00 | State, slighty west<br>included, wet (Selar         | ernt maleais<br>iol - arder will                                                                                                    | strong, few layer<br>er taffet), dæk ge | rsal, silongify<br>ey |              |               |         |                   |   |              |            |
|            |                          |         |                    |             |             | 34.00                | 111                                                                                                    |              |         |               |                                                     |                                                                                                    |                                         |                       |              |               |         |                   |   |              |            |
|            |                          |         |                    |             |             |                      |                                                                                                    |              |         |               |                                                     |                                                                                                    |                                         |                       |              |               |         |                   |   | >            |            |

After creating the column, click on it and select what you want to display in the cell. Select the "Test dataname" option and select it from the list. The edited cell is shown in light blue.

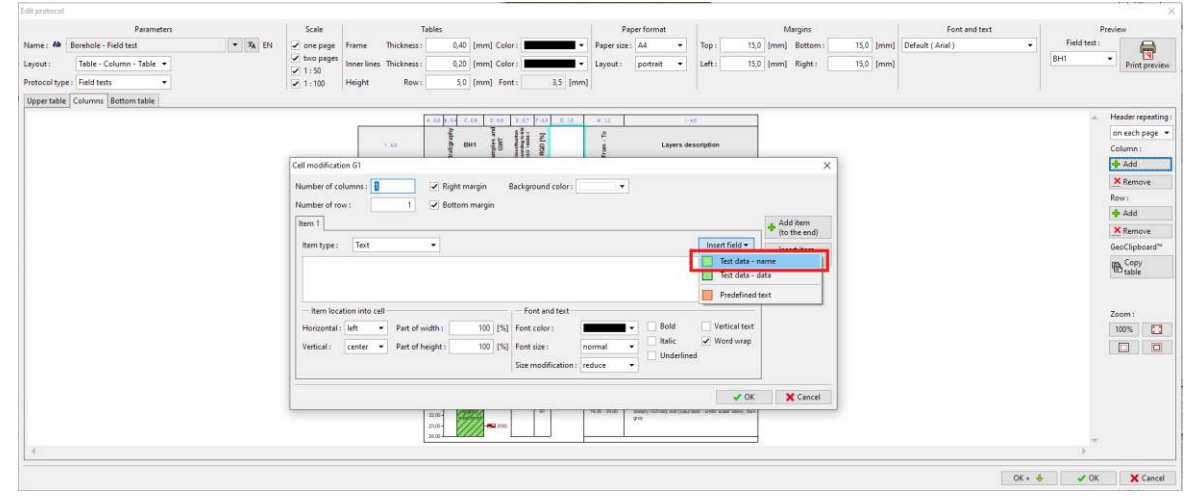

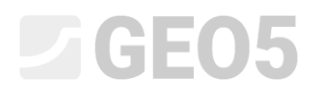

Select the "My Drillability" and then in the window edit how we want the cell displayed. When editing, the borehole drawing is immediately redrawn.

|                                                                                                    | Test data - name                                                                                                    |                                                    |                                                                                                    |                                                          |                                                                                                    |                                                                                                    |
|----------------------------------------------------------------------------------------------------|----------------------------------------------------------------------------------------------------|----------------------------------------------------|----------------------------------------------------------------------------------------------------|----------------------------------------------------------|----------------------------------------------------------------------------------------------------|----------------------------------------------------------------------------------------------------|
|                                                                                                    | Name                                                                                                    | Symbol                                             | Unit                                                                                                    |                                                          |                                                                                                    |                                                                                                    |
|                                                                                                    | Thickness                                                                                                    | t                                                  | m                                                                                                    |                                                          |                                                                                                    |                                                                                                    |
|                                                                                                    | Depth                                                                                                    | d                                                  | m                                                                                                    |                                                          |                                                                                                    |                                                                                                    |
|                                                                                                    | Soil name                                                                                                    |                                                    |                                                                                                    |                                                          |                                                                                                    |                                                                                                    |
|                                                                                                    | Soil pattern                                                                                                    |                                                    |                                                                                                    |                                                          |                                                                                                    |                                                                                                    |
|                                                                                                    | Layer description                                                                                                    |                                                    |                                                                                                    |                                                          |                                                                                                    |                                                                                                    |
|                                                                                                    | Stratigraphy                                                                                                    |                                                    |                                                                                                    |                                                          |                                                                                                    |                                                                                                    |
|                                                                                                    | Classification according to EN ISO 14688-1                                                                                                    |                                                    |                                                                                                    |                                                          |                                                                                                    |                                                                                                    |
|                                                                                                    | Classification according to EN ISO 14688-2                                                                                                    |                                                    |                                                                                                    |                                                          |                                                                                                    |                                                                                                    |
|                                                                                                    | RQD                                                                                                    |                                                    | [%]                                                                                                    |                                                          |                                                                                                    |                                                                                                    |
|                                                                                                    | My Drillability                                                                                                    | MD                                                 |                                                                                                    |                                                          |                                                                                                    |                                                                                                    |
|                                                                                                    | Samples                                                                                                    |                                                    |                                                                                                    |                                                          |                                                                                                    |                                                                                                    |
|                                                                                                    | Depth from                                                                                                    | d <sub>min</sub>                                   | m                                                                                                    |                                                          |                                                                                                    |                                                                                                    |
|                                                                                                    | Depth to                                                                                                    | d <sub>max</sub>                                   | m                                                                                                    |                                                          |                                                                                                    |                                                                                                    |
|                                                                                                    | Sample type                                                                                                    |                                                    |                                                                                                    |                                                          |                                                                                                    |                                                                                                    |
|                                                                                                    | disturbed                                                                                                    |                                                    |                                                                                                    |                                                          |                                                                                                    |                                                                                                    |
|                                                                                                    | technological                                                                                                    |                                                    |                                                                                                    |                                                          |                                                                                                    |                                                                                                    |
|                                                                                                    | rock strength                                                                                                    |                                                    |                                                                                                    |                                                          |                                                                                                    |                                                                                                    |
|                                                                                                    | leachate                                                                                                    |                                                    |                                                                                                    | -                                                        |                                                                                                    |                                                                                                    |
|                                                                                                    |                                                                                                    |                                                    |                                                                                                    |                                                          |                                                                                                    |                                                                                                    |
|                                                                                                    | 🖌 ОК                                                                                                    | <b>X</b>                                           | Cance                                                                                                    | I I                                                      |                                                                                                    |                                                                                                    |
|                                                                                                    | · · · · ·                                                                                                    |                                                    |                                                                                                    | _                                                        |                                                                                                    |                                                                                                    |
| Cell modification G1                                                                                                    |                                                                                                    |                                                    |                                                                                                    |                                                          |                                                                                                    | ×                                                                                                    |
| Number of columns : 1 Right                                                                                                    | margin Background color                                                                                                    | -                                                  |                                                                                                    |                                                          |                                                                                                    |                                                                                                    |
|                                                                                                    | succession and color t                                                                                                    | ·                                                  |                                                                                                    |                                                          |                                                                                                    |                                                                                                    |
| Number of row : 1 Botton                                                                                                    | n margin                                                                                                    |                                                    |                                                                                                    |                                                          |                                                                                                    |                                                                                                    |
| [here 1]                                                                                                    |                                                                                                    |                                                    |                                                                                                    |                                                          |                                                                                                    | Add item                                                                                                    |
|                                                                                                    |                                                                                                    |                                                    |                                                                                                    |                                                          |                                                                                                    | (to the end)                                                                                                    |
| Item type : Text                                                                                                    |                                                                                                    |                                                    |                                                                                                    |                                                          | Insert field 🔻                                                                                                    |                                                                                                    |
|                                                                                                    |                                                                                                    |                                                    |                                                                                                    |                                                          | inservice and                                                                                                    | : Insert item                                                                                                    |
| My Drillability                                                                                                    |                                                                                                    |                                                    |                                                                                                    |                                                          |                                                                                                    | (before I)                                                                                                    |
|                                                                                                    |                                                                                                    |                                                    |                                                                                                    |                                                          |                                                                                                    |                                                                                                    |
|                                                                                                    |                                                                                                    |                                                    |                                                                                                    |                                                          |                                                                                                    |                                                                                                    |
|                                                                                                    |                                                                                                    |                                                    |                                                                                                    |                                                          |                                                                                                    |                                                                                                    |
|                                                                                                    |                                                                                                    |                                                    |                                                                                                    | _                                                        |                                                                                                    |                                                                                                    |
| - Item location into cell                                                                                                    | - Font and text                                                                                                    |                                                    |                                                                                                    |                                                          |                                                                                                    |                                                                                                    |
| Item location into cell     Horizontal : center      Part of width :                                                                                                    | 100 [%] Font color :                                                                                                    |                                                    | - [                                                                                                    | <b>~</b> 1                                               | Bold 🗸 Vertical text                                                                                                    |                                                                                                    |
| Item location into cell     Horizontal : center      Part of width :                                                                                                    | Font and text 100 [%] Font color :                                                                                                    |                                                    | - [                                                                                                    | ✓ E                                                      | Bold Vertical text                                                                                                    |                                                                                                    |
| ─ Item location into cell          Horizontal : center ▼       Part of width :         Vertical : center ▼       Part of height :                                                                                                    | Font and text           100 [%]         Font color :           100 [%]         Font size :                                                                                                    | al                                                 | -                                                                                                    | ✓ E                                                      | Bold 🗸 Vertical text                                                                                                    |                                                                                                    |
| ─ Item location into cell          Horizontal : center ▼       Part of width :         Vertical : center ▼       Part of height :                                                                                                    | Font and text       100     [%]       100     [%]       Font color :     Image: Color in the state in the state in the                                                                                                    | al                                                 | • [<br>•                                                                                                    | ✓ E                                                      | Bold     Vertical text       talic     Word wrap                                                                                                    |                                                                                                    |
| ─ Item location into cell Horizontal : center ▼ Part of width :<br>Vertical : center ▼ Part of height :                                                                                                    | 100     [%]       100     [%]       Font color :     Image: state in the state in the                                                                                                    | al<br>e                                            | • [<br>• ]                                                                                                    | ✓ E                                                      | Bold Vertical text<br>talic Vord wrap<br>Jnderlined                                                                                                    |                                                                                                    |
| ─ Item location into cell Horizontal : center ▼ Part of width :<br>Vertical : center ▼ Part of height :                                                                                                    | 100       [%]       Font color :       Image: color in the state in the state                                                                                                    | al<br>e                                            | • [<br>• ]                                                                                                    | ✓ E                                                      | Bold Vertical text<br>talic Vord wrap<br>Underlined                                                                                                    |                                                                                                    |
| ─ Item location into cell Horizontal : center ▼ Part of width :<br>Vertical : center ▼ Part of height :                                                                                                    | Font and text       100     [%]       Font color :     Image: state state s                                                                                                    | al<br>e                                            | • [<br>•  <br>•                                                                                                    | ✓ E                                                      | Bold Vertical text<br>talic Vord wrap<br>Underlined                                                                                                    | X Cancel                                                                                                    |
| ─ Item location into cell Horizontal : center ▼ Part of width :<br>Vertical : center ▼ Part of height :                                                                                                    | Font and text       100     [%]       100     [%]       Font color :     Image: state in the state in the                                                                                                    | al<br>e                                            | • [<br>• ]                                                                                                    | ✓ E                                                      | Bold Vertical text<br>talic Vord wrap<br>Jnderlined                                                                                                    | X Cancel                                                                                                    |
|                                                                                                    | Font and text Toto [%] Font color : Font size : Size modification : reduce Tables Pager format                                                                                                    | al<br>e                                            | • [<br>•  <br>•                                                                                                    | ✓ [                                                      | Bold Vertical text<br>talic Vord wrap<br>Jnderlined                                                                                                    | Cancel ×                                                                                                    |
|                                                                                                    | Tables     Paper format       Tables     0,000                                                                                                    | al<br>e<br>Top:                                    | <ul> <li>■</li> <li>■</li></ul>                                                                                                    | Mergii<br>Mergi                                          | Bold Vertical text<br>talic Vord wrap<br>Jnderlined  Fort and text<br>tom: 15.0 [mm] [Default (Anal)]                                                                                                    | Cancel                                                                                                    |
| Item location into cell         Horizontal : center         Part of width :         Vertical :         center         Part of height :         Part of height :         Sole         Protect         Resenters         Vertical :         Vertical :         Vertical :         Sole         Protect         Vertical :         Vertical :                                                                                                    | Tables Tables Ta                                                                                                    | 2)                                                 | <ul> <li>▼</li> <li>15,0 fm</li> <li>15,0 fm</li> </ul>                                                                                                    | Margii<br>Margii<br>mn] Bor                              | Bold Vertical text<br>talic Vord wrap<br>Underlined  Fort and text tem : 13,0 [mm] Default (Anal)  Fort and text tem : 13,0 [mm]                                                                                                    | Cancel           Preview           Field text:           BH1           Print preview                                                                                                    |
| Item location into cell         Horizontal : center         Part of width :         Vertical :         center         Part of height :         Part of height :         State         Vertical :         Vertical :         Verti                                                                                                    | Tables     Paper format       Tables     0,00 [mm] Color:       Tables     0,00 [mm] Color:       Paper size:     0,00 [mm] Color:       Paper size:     0,00 [mm] Color:       Paper size:     0,00 [mm] Color:       Paper size:     0,00 [mm] Color:       Paper size:     0,00 [mm] Color:       Paper size:     0,00 [mm] Color:       Paper size:     0,00 [mm] Color:                                                                                                    | al<br>e<br>Top:<br>Left:                           | <ul> <li>▼</li> <li>▼</li> <li>15,0 [er</li> </ul>                                                                                                    | Margii<br>Margii<br>mn] Bog                              | Bold Vertical text<br>talic Vertical text<br>Juderlined<br>Fort and text<br>tom : 15,0 [mm] Prove (Arial)<br>Fort and text<br>Fort and text                                                                                                    | Cancel           Preview           Field test:           BH1           Print proview                                                                                                    |
| Item location into cell<br>Horizontal : center  Part of width :<br>Vertical : center  Part of height :<br>Part of height :<br>Part of height :<br>Sole<br>Personeters<br>Name : 40 Berehole - Field test<br>Upper table - Column : Able ><br>Upper table - Column : Bottom table                                                                                                    | Tables     Paper format       Tables     0,00 [mm] Color:       Tables     0,00 [mm] Color:       Tables     0,00 [mm] Color:       Tables     0,00 [mm] Color:       Tables     0,00 [mm] Color:       Tables     0,00 [mm] Color:       Tables     0,00 [mm] Color:       Tables     0,00 [mm] Color:       Tables     0,00 [mm] Color:       Tables     0,00 [mm] Color:       Tables     0,00 [mm] Color:                                                                                                    | al e                                               | <ul> <li>▼</li> <li>15,0 [m</li> </ul>                                                                                                    | Margin<br>Margin<br>Margin<br>Margin<br>Margin<br>Margin | Bold Vertical text                                                                                                    | Cancel         Y         Preview         Field test:         BHI         Print preview         Print preview         A         Mesder repeating:         A                                                                                                    |
| Item location into cell         Horizontal : center         Part of width :         Vertical :         Center         Part of height :         Part of height :         State         Vertical :         Center         Part of height :         State         Vertical :         Center         Vertical :         Center         Vertical :         Vertical :                                                                                                    | Font and text       100     [%]       Font color :     Image: Size modification :       100     [%]       Font size :     normal       Size modification :     reduce                                                                                                    | Top :                                              | ▼ 15.0 [m]                                                                                                    | Mergi<br>mm] Rig                                         | Bold Vertical text                                                                                                    | Y       Cancel         Y       Preview         Field test:       Print preview         BH1       Print preview         Image: Preview       Print preview         Image: Preview       Print preview         Image: Print Preview       Print preview         Image: Print Preview       Print Preview         Image: Print Preview       Print Preview         Image: Print Preview       Print Preview         Image: Print Preview       Print Preview         Image: Pri                                                                                                    |
| Item location into cell     Horizontal : center      Part of width :     Part of height :     Part of height | Font and text       100     [%]       Font color :     Image: Size modification :       100     [%]       Font size :     normal       Size modification :     reduce                                                                                                    | Top :                                              | ▼                                                                                                    | Mergiinm] Rig                                            | Bold Vertical text                                                                                                    | Y       Cancel         Y       Preview         Field test:       Print preview         BH1       Print preview         Image: State of the state of the state o                                                                                                    |
| Item location into cell     Horizontal : center      Part of width :     Part of height :     Part of height | Font and text       100     [%]       Font color :     Image: Color Color Col                                                                                                    | Top :<br>Left :<br>description                     | ▼ 15.0 (m                                                                                                    | Mergin<br>Mergin<br>Mergin<br>Rig                        | Bold Vertical text                                                                                                    | Year         Preview         Field test:         BH1         Print preview         on each page         Column:         Add:         Year         Review                                                                                                    |
| Item location into cell     Horizontal : center      Part of width :     Part of height :     Part of height | Font and text       100     [%]       Font color :     Image: Color Color Col                                                                                                    | Top :<br>Left :<br>description                     | • 150 (m                                                                                                    | Margia                                                   | Bold Vertical text<br>talic Vord wrap<br>Underlined                                                                                                    | Image: Cancel         Preview         Field test:         BH1         Preview         Image: Column:         Image: Column:      <                                                                                                    |
| Item location into cell     Horizontal : center      Part of width :     Part of height :     Part of height | Font and text       100     [%]       Font color :     Image: Color in the image: Color in the image: Color in the                                                                                                    | Top::::<br>Left:::<br>description<br>Background co | 15.0 (m     15.0 (m                                                                                                    | Mergin<br>Mergin<br>Mergin<br>Rig                        | Bold Vertical text                                                                                                    | Yerciew         Field test:         BH1         Pint projew         Column:         Column:         Column:         Add:         Rew:         Add:         Remove         GesClipboord**                                                                                                    |
| Item location into cell     Horizontal : center      Part of width :     Part of height :     Part of height | Font and text       100     [%]       Font color :     Image: Color Color Col                                                                                                    | Top:                                               | 15.0 (m     15.0 (m     1 | Margin Margin Rig                                        | Bold Vertical text<br>talic Vertical text<br>Jnderlined<br>Fort and text<br>tam: 15.0 [mm]<br>Fort and text<br>Fort and text<br>Add item                                                                                                    | Image: Second state of the second state of the second s                                                                                                    |
| Item location into cell     Horizontal : center ▼     Part of width :     Vertical : center ▼     Part of height :      Part of height :      dis protocol      Aume : 40 Excendes - Field text     Lyout : Table - Columno - Table ▼     Perform Table ▼     Perform Table ▼     Perform Table ▼     Perform Table ↓     Upper table Columno Bottom table                                                                                                    | Font and text       100     [%]       Font color :     Image: Color Color Col                                                                                                    | Top:<br>Left:<br>description                       | ▼ 15,0 (m                                                                                                    | Margin                                                   | Bold Vertical text<br>talic Vertical text<br>Jnderlined<br>Fort and text<br>tom: 150 (mm)<br>Default ( Anai)<br>Mark ( Anai)<br>Add term<br>(on the mark)<br>State of the fort<br>State of the fort<br>State o                                                                 |                                                                                                    |
| Item location into cell     Horizontal : center ▼     Part of width :     Part of height :      Part of height :      Part of height :      Part of height :      Part of height :       Part of height :                                                                                                    | Font and text       100     [%]       Font color :     Image: Size modification :       100     [%]       Font size :     normal       Size modification :     reduct       Notness :     0.00 [mm] Color:       Revi :     3.0 [mm] Color:       Image: Size modification :     reduct       Image: Size modification :     reduct       Image: Size modification :     reduct       Image: Size modification :     Image: Size modification :       Image: Size modification :     Image: Size modification :       Image: Size modification :     Image: Size modification :       Image: Size modification :     Image: Size modification :       Image: Size modification :     Image: Size modification :       Image: Size modification :     Image: Size modification :       Image: Size modification :     Image: Size modification :       Image: Size modification :     Image: Size modification :       Image: Size modification :     Image: Size modification :       Image: Size modification :     Image: Size modification :       Image: Size modification :     Image: Size modification :       Image: Size modification :     Image: Size modification :       Image: Size modification :     Image: Size modification :       Image: Size modification :     Image: Size modification : </th <th>Top :<br/>Left :<br/>description</th> <th>15.0 (m<br/>15.0 (m<br/>15.0 (m<br/>15.0 (m<br/>15.0 (m<br/>15.0 (m<br/>15.0 (m))))))))))))))))))))))))))))))))))))</th> <th>Margii<br/>Margii<br/>Boform<br/>Rig</th> <th>Bold Vertical text<br/>talic Vertical text<br/>talic Vord wrap<br/>Jnderlined<br/>Fort and text<br/>tom: 150 (mm)<br/>Default (Ansi)<br/>Main 150 (mm)<br/>Main 150 (mm)<br/>Main 150 (</th> <th></th>                                                                                                    | Top :<br>Left :<br>description                     | 15.0 (m<br>15.0 (m<br>15.0 (m<br>15.0 (m<br>15.0 (m<br>15.0 (m<br>15.0 (m))))))))))))))))))))))))))))))))))))                                                                                                    | Margii<br>Margii<br>Boform<br>Rig                        | Bold Vertical text<br>talic Vertical text<br>talic Vord wrap<br>Jnderlined<br>Fort and text<br>tom: 150 (mm)<br>Default (Ansi)<br>Main 150 (mm)<br>Main 150 (mm)<br>Main 150 (             |                                                                                                    |
| Item location into cell     Horizontal : center ▼     Part of width :     Part of height :      Part of height :      Part of height :      Part of height :      Part of height :      Part of height :       Part of height :                                                                                                    | Tables<br>100 [%]<br>100 [%]<br>Font color :<br>Font size :<br>Size modification :<br>reduce<br>Size modification :<br>Paper format<br>Paper size: A4 •<br>Paper size: A4 •<br>Pap                                                                                                    | Top :<br>Left :<br>description                     | 15.0 (m<br>15.0 (m<br>15.0 (m<br>15.0 (m<br>15.0 (m<br>15.0 (m<br>15.0 (m))))))))))))))))))))))))))))))))))))                                                                                                    | Mergin<br>Mergin<br>Mergin<br>Rig                        | Bold Vertical text<br>talic Vertical text<br>talic Vord wrap<br>Jnderlined<br>Fort and text<br>fort and text<br>fort and te             |                                                                                                    |
| Item location into cell     Horizontal : center ▼     Part of width :     Vertical : center ▼     Part of height :     dif protocol      Aume : 44 Excendes - Field test     Layout : Table - Columno - Table ▼     Protocol type: Field tests     verticel test     verticel test   | Font and text       100     [%]     Font color :     Image: Color in the color in the color in t                                                                                                    | Top:<br>Left:<br>description<br>Background co      | 13,0 (m     13,0 (m     1 | Mergina Rig                                              | Bold Vertical text<br>talic Vertical text<br>talic Vord wrap<br>Jnderlined<br>Fort and text<br>fort and text<br>fort and te             | K Cancel      Proview     Proview                                                                                                    |
| Item location into cell     Horizontal : center ▼     Part of width :     Vertical : center ▼     Part of height :      Part of height :                                                                                                    | Font and text       100     [%]       Font color :     Image: Size modification :       100     [%]       Font size :     normal       Size modification :     reduct       Notnes:     0.00       Image: Size modification :     reduct       Image: Size modification :     reduct       Image: Size modification :     reduct       Image: Size modification :     reduct       Image: Size modification :     reduct       Image: Size modification :     reduct       Image: Size modification :     reduct       Image: Size modification :     reduct       Image: Size modification :     reduct       Image: Size modification :     reduct       Image: Size modification :     reduct       Image: Size modification :     Image: Size modification :       Image: Size modification :     Image: Size modification :       Image: Size modification :     Image: Size modification :       Image: Size modification :     Image: Size modification :       Image: Size modification :     Image: Size modification :       Image: Size modification :     Image: Size modification :       Image: Size modification :     Image: Size modification :       Image: Size modification :     Image: Size modification :       Image: Size modification : <td></td> <td>13.0 (m     15.0 (m     15.0 (m     )</td> <td>Margina Ber</td> <td>Bold Vertical text talic Vertical text talic Vord wrap Jnderlined</td> <td>Image: Concel         Preview         Period         Period         <t< td=""></t<></td> |                                                    | 13.0 (m     15.0 (m     15.0 (m     ) | Margina Ber                                              | Bold Vertical text talic Vertical text talic Vord wrap Jnderlined                                                                                                    | Image: Concel         Preview         Period         Period <t< td=""></t<>                                                                                                    |
| Item location into cell     Horizontal : center ▼     Part of width :     Vertical : center ▼     Part of height :      did protocol     Rame : 40 Excelute - Table ▼     Protocol type: Fadd tests                                                                                                    | Font and text       100     [%]       100     [%]       Font color :     Image: Color Color Co                                                                                                    |                                                    | In the second second seco | Margin<br>Margin<br>Bed<br>mn] Bed                       | Bold Vertical text talic Vertical text talic Vord wrap Jnderlined  Fort and text tors: 150 (mm)  Fort and text tors: 150 (mm)                                                                                                    | K Cancel<br>K Cancel<br>K Cancel<br>Proview<br>Field test:<br>BHI Price proview<br>Price proview<br>Price price price |
| Item location into cell     Horizontal : center      Part of width :     Part of height :     Part of height | Font and text       100     [%]       100     [%]       Font color :     Image: Color Color Co                                                                                                    |                                                    | International and the second second sec | Margin<br>Margin<br>Belon<br>Rig                         | Bold Vertical text<br>talic Vord wrap<br>Jnderlined<br>For and text<br>to construct (Anal)<br>For and text<br>To construct (Anal)<br>For and text<br>To construct (Anal)<br>For and text<br>To construct (Anal)<br>For and text<br>To construct (Anal)<br>For and text<br>To construct (Anal)<br>For and text<br>To construct (Anal)<br>For and text<br>To construct (Anal)<br>For and text<br>To construct (Anal)<br>For and text<br>For and text<br>Fo | Recitive<br>Red respecting:<br>Print provider<br>Print provider<br>Print print print                                                                                                    |
| Item location into cell     Horizontal : center      Part of width :     Part of height :     Part of height | Font and text         100       [%]         100       [%]         Font color :       Image: Color Color                                                                                                    | al b b c c c c c c c c c c c c c c c c c           | Income and a second second secon | Margiji<br>Margiji<br>Boromi<br>Rig                      | Bold Vertical text                                                                                                    | Image: Concel       Proview       Feld text:       Image: Concel       Image: Concel   <                                                                                                    |

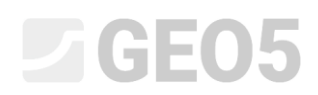

After entering the column heading cell, enter the second cell – the contents of the column. The column type is "Text description" and we enter "My Drillability" as data source. The edited cell is again shown in light blue.

| Column modificatio                                                                          | n G                                           |                                                                                                    |                                                                                                    |                                                                                               |                                                                                         | ×                                                                                                    |
|---------------------------------------------------------------------------------------------|-----------------------------------------------|----------------------------------------------------------------------------------------------------|----------------------------------------------------------------------------------------------------|-----------------------------------------------------------------------------------------------|-----------------------------------------------------------------------------------------|----------------------------------------------------------------------------------------------------|
| Number of column                                                                            | s: 1                                          | 🖌 Right mar                                                                                            | gin Background                                                                                                    | l color :                                                                                     |                                                                                         |                                                                                                    |
| - Column content                                                                            |                                               |                                                                                                    |                                                                                                    |                                                                                               |                                                                                         |                                                                                                    |
| Column type :                                                                               | Text descript                                 | tion                                                                                                   |                                                                                                    |                                                                                               |                                                                                         | ▼ .                                                                                                    |
| Data source :                                                                               | Test                                          |                                                                                                    |                                                                                                    |                                                                                               |                                                                                         | ~                                                                                                    |
| Description :                                                                               | Layers / Data                                 | a - Basic / My Drilla                                                                                  | bility                                                                                                    |                                                                                               |                                                                                         | •                                                                                                    |
|                                                                                             |                                               |                                                                                                    |                                                                                                    |                                                                                               |                                                                                         |                                                                                                    |
| Hide column if                                                                              | no data for show                              | w                                                                                                    |                                                                                                    |                                                                                               |                                                                                         |                                                                                                    |
| — Font and text —                                                                           |                                               |                                                                                                    | V-ti-lt-t                                                                                                    | — Other parameters —                                                                          |                                                                                         | Deres line left                                                                                                    |
| Font color :                                                                                | •                                             | Bold                                                                                                   | Word wrap                                                                                                    | Line color :                                                                                  | · · · · · · · · · · · · · · · · · · ·                                                   | Draw line left                                                                                                    |
| Font size :                                                                                 | normal 🔻                                      | Underlined                                                                                             | l I I I I I I I I I I I I I I I I I I I                                                                                                    | Line thickness :                                                                              | 0,20 [mm]                                                                               | Draw fill or pattern                                                                                                    |
| Size modification :                                                                         | reduce 🔻                                      | •                                                                                                    |                                                                                                    | Fill color :                                                                                  |                                                                                         | Draw description                                                                                                    |
|                                                                                             |                                               |                                                                                                    |                                                                                                    | Horizontal : center                                                                           | <b>.</b>                                                                                | Z Draw line                                                                                                    |
|                                                                                             |                                               |                                                                                                    |                                                                                                    | Vertical : center                                                                             | <b>-</b>                                                                                | <ul> <li>Optimize position</li> </ul>                                                                                                    |
|                                                                                             |                                               |                                                                                                    |                                                                                                    |                                                                                               |                                                                                         | Show extremes                                                                                                    |
|                                                                                             |                                               |                                                                                                    |                                                                                                    |                                                                                               |                                                                                         | Draw elevation dimension                                                                                                    |
|                                                                                             |                                               |                                                                                                    |                                                                                                    |                                                                                               |                                                                                         | Flip norizontally                                                                                                    |
|                                                                                             |                                               |                                                                                                    |                                                                                                    |                                                                                               |                                                                                         |                                                                                                    |
|                                                                                             |                                               |                                                                                                    |                                                                                                    |                                                                                               | •                                                                                       | 🖌 OK 🛛 🗙 Cancel                                                                                                    |
| Table - Column - Table •<br>Protocol type: Field test<br>Upper table   Columns Bottom table | Sc<br>▼ 7% EN<br>✓ tw<br>✓ tw<br>✓ 1:<br>✓ 1: | cale Tables<br>ne page Frame Thickness 0<br>to pages<br>50 Inner lines Thickness 0<br>100 Height Row 1 | 40 [mm] Color: Pag<br>20 [mm] Color: 4 kay<br>5.0 [mm] Font: 3,5 [mm]                                                                                                    | Paper format Margins<br>er size: [A4 • ]<br>tut: portrait •<br>Left: 15.0 [mm] Right          | m i 15,0 (mm) Default ( /                                                               | Fort and text Preview Red 1  Field text  Field text  F |
|                                                                                             |                                               | 1.4                                                                                                    | C.4.6 D.5.6 X.62 F.6.1 G.10 H.1                                                                                                    | Column modification G                                                                         |                                                                                         | → Header repeating :<br>→ sch page ▼<br>×                                                                                                    |
|                                                                                             |                                               | 100                                                                                                    |                                                                                                    | Number of columns : 1 Right r<br>Column content                                               | nargin Background color:                                                                | * dd move                                                                                                    |
|                                                                                             |                                               | 100-<br>200-<br>100-                                                                                   | 60 (00                                                                                                    | Column type : Text description Data source : Test                                             |                                                                                         | ✓ dd                                                                                                    |
|                                                                                             |                                               | 5.00 -<br>6.00 -<br>7.00 -                                                                             | 200 00 430-1<br>200 00 5a - 6.00-1                                                                                                    | Description : Layers / Data - Basic / My Di                                                   | illability                                                                              | move     ipboard**     onv                                                                                                    |
|                                                                                             |                                               | 1001<br>1001<br>1001<br>1001                                                                           | 1 (100 (2−0.100)           (2000)         p <sup>-0</sup> (2000)         p <sup>-0</sup> (2000)         (2000)           (2000)         (2000)           (2000)         (2000)           (2000)         (2000)           (2000)         (2000)           (2000)         (2000)           (2000)         (2000)           (2000)         (2000)           (2000)         (2000)           (2000)         (2000) | Hide column if no data for show                                                               | Other our                                                                               | ble                                                                                                    |
|                                                                                             |                                               | 12.00<br>12.00<br>15.00<br>15.00<br>16.00                                                              | y 1.50 a 14.80                                                                                                    | Font color:     Image: Color:       Font size:     normal       Size modification:     reduce | Vertical text<br>Word wrap<br>red Vertical text Line color : Line thicknes Fill color : | s: 0,20 (mm) Draw line left Draw line right Draw line right Dr |
|                                                                                             |                                               | -00.00<br>Obtained                                                                                     | 15 15.0 ·                                                                                                    |                                                                                               | Horizontal :<br>Vertical :                                                              | center                                                                                                    |
| ł                                                                                           |                                               | 2100-<br>2200-<br>3900-<br>3600-                                                                       | <b>1 1 1 1 1 1 1 1 1 1</b>                                                                                                    | 4.60                                                                                          |                                                                                         | Show extremes Craw elevation dimension Flip horizontally Craw perforation sample                                                                                                    |
|                                                                                             |                                               |                                                                                                    |                                                                                                    |                                                                                               |                                                                                         | VOK X Cancel X Cancel                                                                                                    |

# **GE05**

### The picture with the drawing can be viewed using the mouse wheel resp. the control buttons. You can zoom in and check that the entries are correct.

|                                                                                                    |         | 1.00                                                    |                                | 23                          |                    |                                                  |               | 1.1.1.2  | 1939 <b>1</b> 939 1 |                                                                           | 1000 C                                                                                       |                                           |                  |           | 200200                                        |
|----------------------------------------------------------------------------------------------------|---------|---------------------------------------------------------|--------------------------------|-----------------------------|--------------------|--------------------------------------------------|---------------|----------|---------------------|---------------------------------------------------------------------------|----------------------------------------------------------------------------------------------|-------------------------------------------|------------------|-----------|-----------------------------------------------|
| Parameters                                                                                                    |         | Scale                                                   |                                | Ta                          | ibles              | . norm n                                         |               | P        | aper format         | 1                                                                         | Margins                                                                                      |                                           | Font and text    | Eield ter | Preview                                       |
| avance : nor borenole - Held test Layout : Table - Column - Table • Protocol type : Field tests • Upper table Columns Bottom table | T PA EN | ✓ one page     ✓ two pages     ✓ 1:50     ✓ 1:100     H | rame<br>nner lines 1<br>leight | Thickness :<br>Row : [      | 0,20               | [mm] Color:  <br>[mm] Color:  <br>[mm] Font:     | 3,5 (m        | Layout : | portrait            | Left:                                                                     | 15,0 [mm] Bottom :                                                                           | 15,0 (mm)                                 | uerauit ( Anei ) | BH1       | Print previo                                  |
|                                                                                                    |         | A : 0,                                                  | 6 8:0,4                        | C : 0,8                     | D:0,8              | E:0,7 F                                          | : 0,5 G : '   | 0        | H : 3,2             |                                                                           | 1:4,0                                                                                        |                                           | ]                | 1         | <ul> <li>Header repeating</li> </ul>          |
|                                                                                                    | 1:4,0   |                                                         | Stratigraphy                   | BH1                         | Samples<br>and GWT | Classification<br>according to<br>EN ISO 14688-1 | ROD [%]<br>My |          | From - To           | L                                                                         | ayers description                                                                            |                                           |                  |           | on each page<br>Column :<br>Add<br>Remove     |
|                                                                                                    |         |                                                         |                                | 0.00                        |                    |                                                  |               |          |                     |                                                                           |                                                                                              |                                           |                  |           | Add                                           |
|                                                                                                    |         | 0,0<br>1,0<br>2,0<br>3,0                                | secent 0 0                     | ē į.                        |                    | saCl                                             |               | 0,0      | 0 - 4,90            | Fill: fine graine<br>mixed with col<br>bricks partly th<br>diameter, blac | ed SAND with some<br>bles of concrete and<br>he size is larger than<br>ck colour of the soil | silt, dense,<br>pieces of<br>the borehole |                  |           | GeoClipboard<br>GeoClipboard<br>Copy<br>table |
|                                                                                                    |         | 4,0                                                     | 0- 42                          |                             | 2086               | Gr                                               | _             | 4.9      | 0 - 6.40            | Fill: coarse Gl<br>shale) and fre<br>dark grey colo                       | RAVEL with some si<br>sh angular cobles up                                                   | it (clayey<br>to 15 cm,                   |                  |           | Zoom :                                        |
|                                                                                                    |         | 6,0<br>7,0                                              | 0-                             | Sand with                   |                    | Sa                                               |               | 64       | 0.860               | Sand with trac<br>some fine soil                                          | ce of fines: medium g<br>l, dense, rust-brown                                                | grained with                              |                  |           |                                               |
|                                                                                                    |         | 8,0                                                     | nary -0                        | fines I                     | -•A 2100           |                                                  |               | 30       | 0 0,00              | Gravelly clay:<br>(weathered sh                                           | hard, gravel particle:<br>nale), brown                                                       | s up to 10 mm                             |                  |           |                                               |
|                                                                                                    |         | 10,0                                                    | inater 0                       | Gravelly-clay<br>Sandy-clay |                    | grCl<br>sasiCl                                   | 1             | 9,6      | 0 - 9,60            | Sandy clay: ha                                                            | ard, with some piece<br>50 mm dia brown                                                      | s of gravel                               | 1                |           |                                               |
|                                                                                                    |         | 11,0                                                    | 0-                             | Sandy                       | -623 2087          | saCl                                             |               | 10,5     | 0 - 12,00           | Sandy clay: wi                                                            | ith some gravel, hard                                                                        | d, gravel - sub                           | 1                |           |                                               |

#### Now switch to the "Bottom table" tab and add a new column

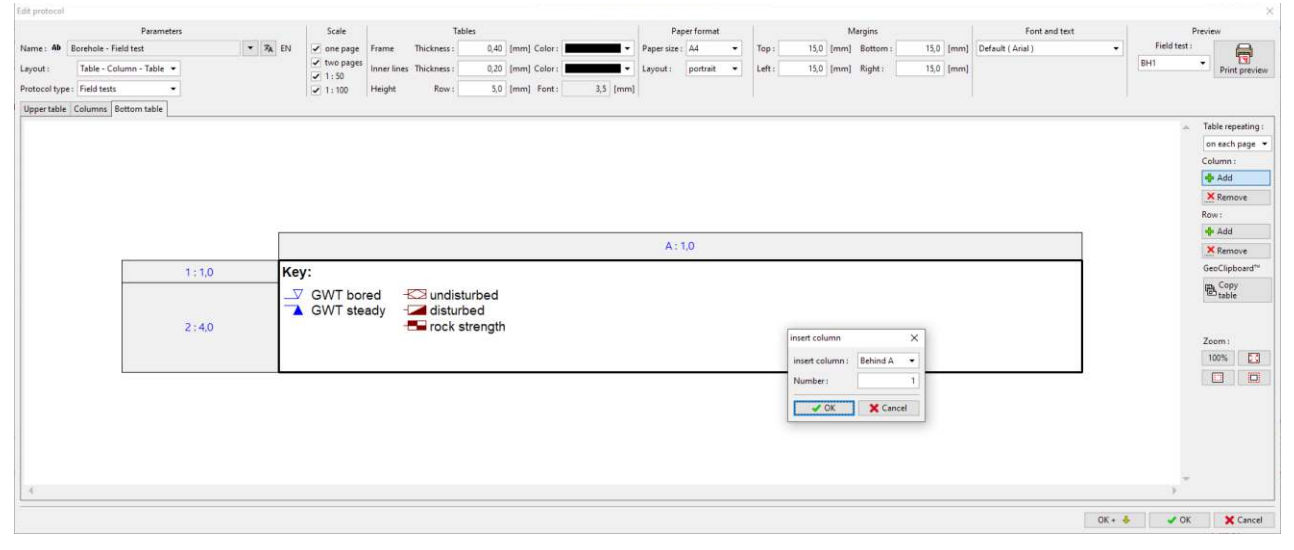

### **GEO5**

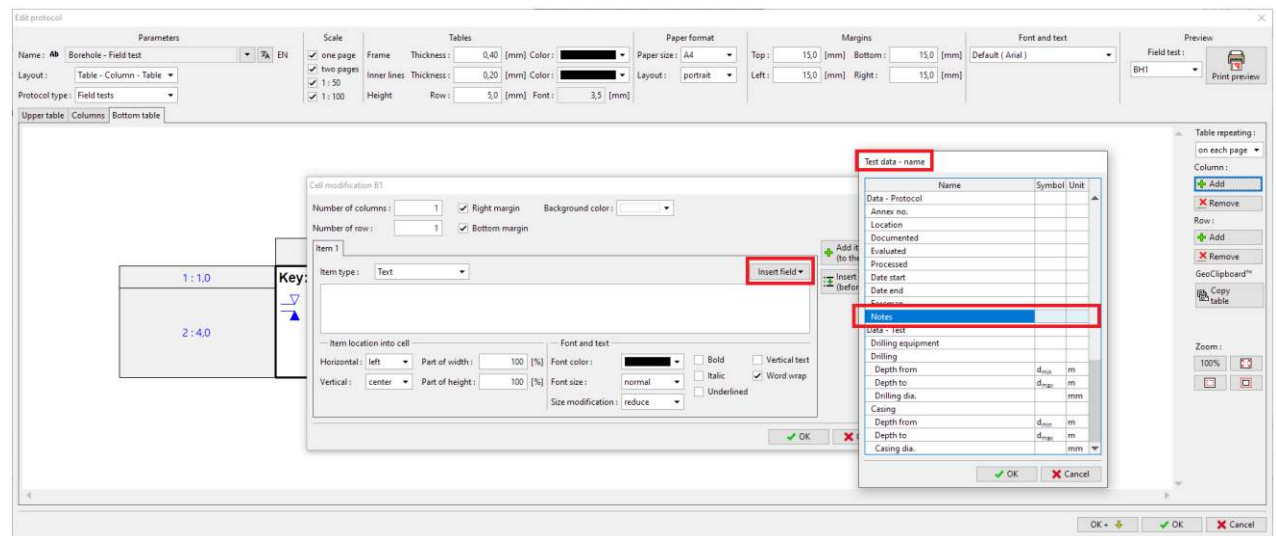

#### The top cell of the column will contain the "Test data - name" and the item "Notes"

#### The bottom cell of the column will contain the "Test data – content" and the same item "Notes"

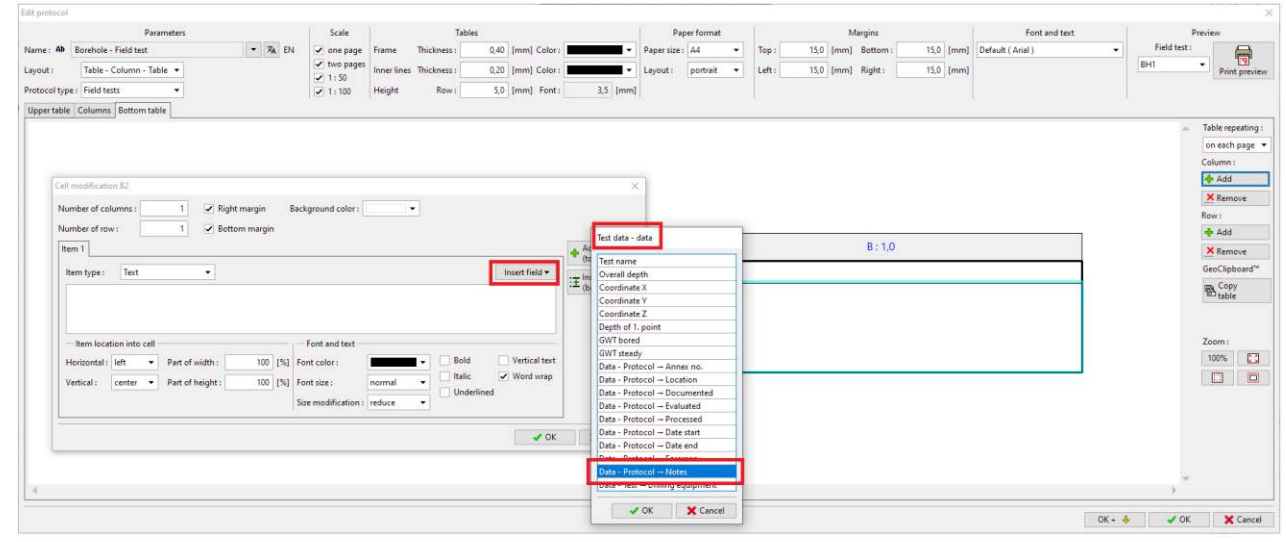

#### The bottom table is ready.

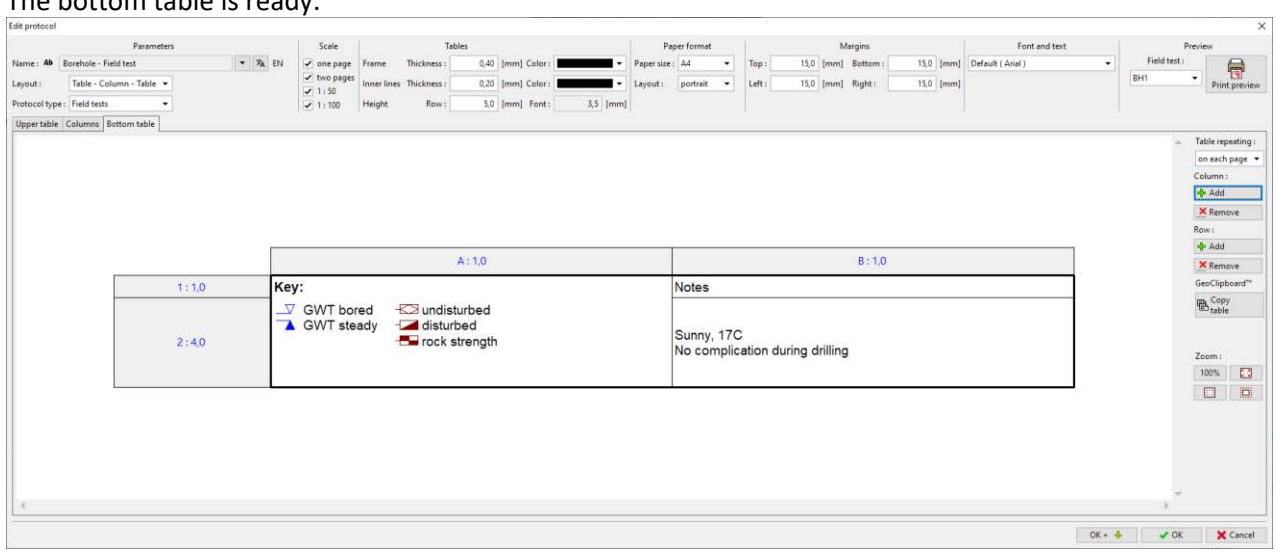

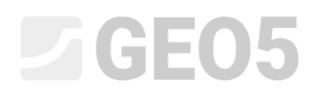

The new template is done – we can print the result for check.

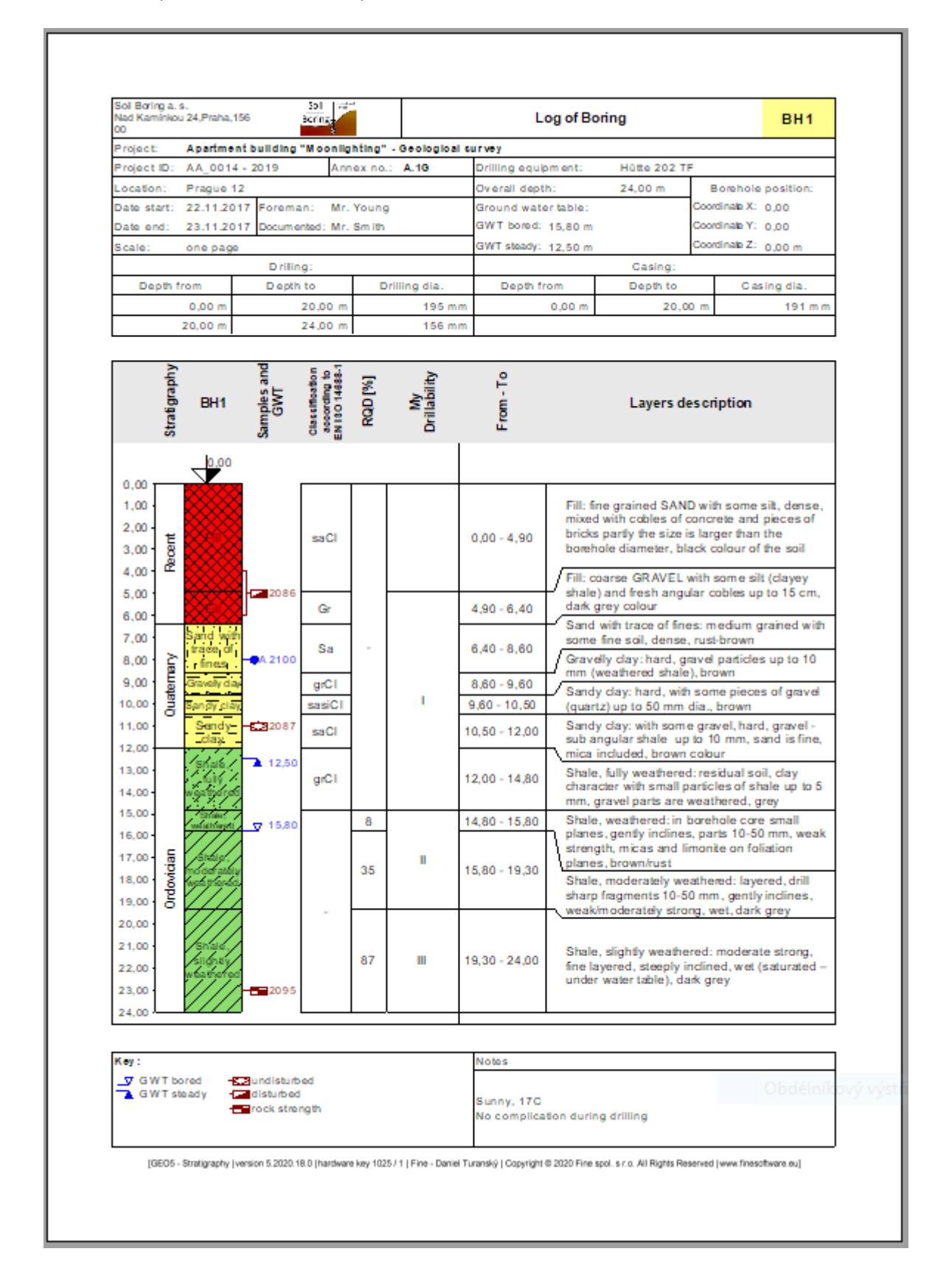

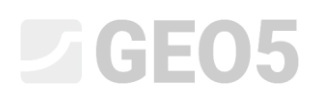

The template set is now created. In the template administrator, we can set the template set as default. It will be set as default in each new task.

| 📄 Tem  | plate administra | ator                                                            |           |                  | ×                          |
|--------|------------------|-----------------------------------------------------------------|-----------|------------------|----------------------------|
| No.    | Туре             | Name                                                            | Visible   | Default          | <mark>∱</mark> <u>A</u> dd |
| 1      | Standard         | CZ - GEOFOND                                                    | ✓         | 0                | 41.5.0                     |
| 2      | Standard         | CZ - GEPRODO                                                    | ✓         | 0                | Edit                       |
| 3      | Standard         | CZ - HUPO                                                       | ✓         | 0                | × <u>R</u> emove           |
| 4      | Standard         | EN - Standard                                                   | ✓         | 0                |                            |
| 5      | Standard         | PT - Template                                                   | ✓         | 0                |                            |
| 6      | Standard         | RO - Template                                                   | ~         | 0                |                            |
| 7      | Standard         | US - Template                                                   | ~         | 0                |                            |
| 8      | Standard         | PL - Template                                                   | ✓         | 0                |                            |
| 9      | Standard         | CN - Standard                                                   | ✓         | 0                |                            |
| U 1    | User             | EM 44                                                           | <b>~</b>  | $\odot$          |                            |
|        |                  |                                                                 |           |                  |                            |
|        |                  |                                                                 |           |                  | Export                     |
| Column | "Default" deter  | mines template set for new tasks of the "Stratigraphy" program. |           |                  | 붬 Import                   |
|        |                  |                                                                 | Close + I | use template set | X Close                    |